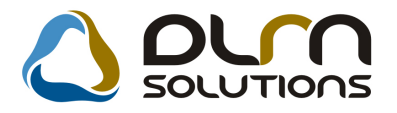

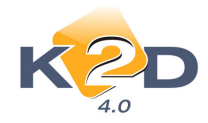

# HÍRLEVÉL HASZNÁLATI ÚTMUTATÓ

# TARTALOMJEGYZÉK

| 1.   | PÉNZÜGY – KÖNYVELÉS                                |  |
|------|----------------------------------------------------|--|
| 1.1. | Bejövő számla rögzítés                             |  |
| 1.2. | Főkönyv                                            |  |
| 1.3. | Folyószámla kezelés                                |  |
| 1.4. | Pénztári kivonatok karbantartása                   |  |
| 2.   | ALKATRÉSZKERESKEDELEM                              |  |
| 2.1. | Alkatrész típusok                                  |  |
| 2.2. | Kitárolás                                          |  |
| 2.3. | Betárolás gyári alkatrészek                        |  |
| 2.4. | Betárolás egyéb alkatrészek                        |  |
| 3.   | MUNKALAP                                           |  |
| 3.1. | Munkalap                                           |  |
| 3.2. | Szerviz előjegyzés                                 |  |
| 4.   | AUTÓKERESKEDELEM                                   |  |
| 4.1. | Új gépjármű értékesítés                            |  |
| 4.2. | Új gépjármű beérkeztetés                           |  |
| 4.3. | Használt gépjármű értékesítés                      |  |
| 5.   | CRM                                                |  |
| 5.1. | CRM                                                |  |
| 6.   | FELADATKEZELÉS                                     |  |
| 6.1. | Feladatkezelés                                     |  |
| 7.   | JELENTÉSEK                                         |  |
| 7.1. | Új gépjármű jelentések                             |  |
| 7.2. | Szerviz jelentés                                   |  |
| 8.   | HONDA MÁRKÁT FORGALMAZÓ MÁRKAKERESKEDÉSEKET ÉRINTŐ |  |
| VÁI  | LTOZÁSOK                                           |  |
| 9.   | MINDEN MODULT ÉS MÁRKÁT ÉRINTŐ VÁLTOZÁS            |  |

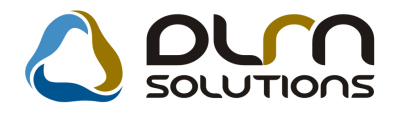

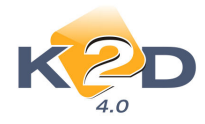

# 1. PÉNZÜGY – KÖNYVELÉS

#### 1.1. Bejövő számla rögzítés

#### • GENI (bejövő számla) jóváhagyási rendszer

A K2D rendszeren belül el kell indítani a *Pénzügy / Munkafolyamatok / Bejövő számla rögzítés* modult. Ekkor az "Általános bejövő számla rögzítés" képernyő jelenik meg:

| Notice soutes soutes for a logit     Image: Soute soutes for a logit     Image: Soute soutes for a logit     Image: Soute soutes for a logit     Image: Soute soutes for a logit     Image: Soute soutes for a logit     Image: Soute soutes for a logit     Image: Soute soutes for a logit     Image: Soute soutes for a logit     Image: Soute soutes for a logit     Image: Soute soutes for a logit     Image: Soute soutes for a logit     Image: Soute soutes for a logit     Image: Soutes for a logit     Image: Soutes for                                                                                                    | Altalános bejövő számlák rögzítése (XDPIN)   | IGENINVOICE - 04.021 ) SOLUTIONS | k.          | _ 🗆 X       |
|----------------------------------------------------------------------------------------------------|----------------------------------------------|----------------------------------|-------------|-------------|
| Szla dátum szűrés V 2009 C dóvánagyntt<br>GENI Számlaszám Partner Partner neve Part. rel. Státusz<br>2000/00000<br>0000/00000<br>0000/0000<br>0000/0000<br>0000/000<br>0000/000<br>0000<br>0000/000<br>0000/0000<br>0 |                                              |                                  |             |             |
| GENI       Számlaszám       Partner       Partner                                                                                                    | Szla dátum szűrés 🔽 2009 🚔 🗖 Jóváhagyot      | t                                | Alvázszám:  |             |
| Megnevezés     Cikk/szolg.     Egységár     Menny.     Mee.     Nettó érték                                                                                                    | GENI         Számlaszám           2000/00000 |                                  | Part. rel.  |             |
|                                                                                                    | Megnevezés Cikkiszola                        | Foységár                         | Menny Mee   | Nettó érték |
|                                                                                                    |                                              |                                  | ineniy, med |             |

Amennyiben a bejelentkezett felhasználó megnyomja a **Számla jóváhagyás / Bejövő számla** vagy **Számla jóváhagyás / Belső számla** menüpontot, akkor a menüpontnak megfelelően megjelennek azok a számlák, amelyeknek az adott felhasználó a jóváhagyója. Ekkor ez jelenik meg a képernyőn:

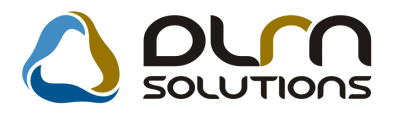

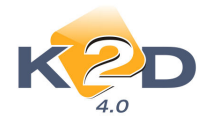

| Bejövő sz  | zámla jóváhagyás      |                   |                  | ×            |
|------------|-----------------------|-------------------|------------------|--------------|
| GENI       | Számlaszám            | Partner neve      | D.nem Totál      | Jı           |
| 2008/020   | 1 <mark>74</mark> 343 | TESZTPARTNER-127  | HUF 💌            | 12 000,00    |
| 2008/024   | 18 <mark>eeee</mark>  | TESZTPARTNER-1111 | HUF 🔽            | 1 200,00     |
|            |                       |                   |                  | •            |
| Leírás (do | ik.)                  | Csat. fáj         | il neve          | ID           |
|            |                       |                   | 1Y_2007_00093.pc | n <b>  8</b> |
|            |                       |                   |                  |              |

A bejelentkezett felhasználó által jóváhagyható számlák jelennek meg. A felső részen maga a számla adat, ezt a vízszintes gördítősáv jobbra húzásával lehet megtekinteni. Illetve adott számlán állva az alsó felületen megjelenik ha van hozzá dokumentum csatolva.

Ezt a dokumentumot egyszerűen dupla kattintással meg lehet tekinteni. Amennyiben a számlát jóváhagyja a felhasználó meg kell nyomni a **PIROS PIPA** (jóváhagyás) nyomógombot.

A "**Piros pipa**" ikonra kattintást követően megjelenő "**Jóváhagyó mj**" ablakban megadhatja a jóváhagyó személy az észrevételeit.

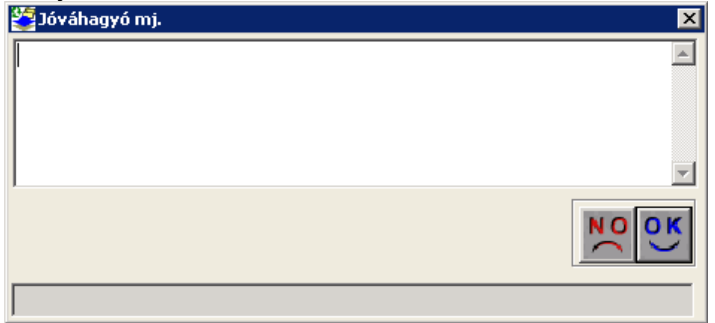

OK nyomógomb megnyomását követően a számla "Jóváhagyott" állapotba kerül.

#### • Egyéb tételes számla tételeinek megbontása %-os arány alapján

A számla rögzítése a már megszokott módon történik. A "**Számlatétel**" fülre fel kell tenni azt a tételt, amelyet a megadott % arány alapján szét szeretnénk bontani. Az összeg mezőbe a szétbontandó összeget tegyük.

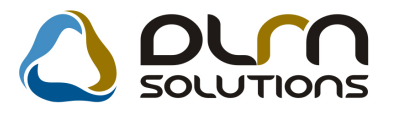

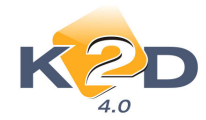

| ど Új 🧐 | számla felvi | tele          |               |             |          |             |          |                      |             | ×           |
|--------|--------------|---------------|---------------|-------------|----------|-------------|----------|----------------------|-------------|-------------|
| Napló  | Információ   | Helyesbítés   | Állapotváltás | Előlegbesz. | Sablonok | Kontír ripo | rt       |                      |             |             |
|        | KZ           | D             |               | ٥٠٩         | SOL      | UTIO        | าร       |                      |             |             |
| Száml  | lafej Számla | tétel (1) Dok | umentum       |             |          |             |          |                      |             | %           |
| Meg    | nevezés      | Cil           | ck/szolg.     | Ме          | nny.     | Mee.        | Egysé    | gár <mark>C</mark> . | nettó érték | ÁFA k       |
| BEN    | ZIN KLG      | BE            | NZIN KÖLT     | SÉG         | 1        | ,00 DB      | <b>_</b> | 1 000,00             | 1 0         | 00,00 ÁFA 2 |
|        |              |               |               |             |          |             |          |                      |             |             |
|        |              |               |               |             |          |             |          |                      |             |             |
|        |              |               |               |             |          |             |          |                      |             |             |
|        |              |               |               |             |          |             |          |                      |             |             |
|        |              |               |               |             |          |             |          |                      |             |             |
|        |              |               |               |             |          |             |          |                      |             |             |
|        |              |               |               |             |          |             |          |                      |             |             |
|        |              |               |               |             |          |             |          |                      |             |             |
|        |              |               |               |             |          |             |          |                      |             |             |
|        |              |               |               |             |          |             |          |                      |             |             |
|        |              |               |               |             |          |             |          |                      |             |             |
|        |              |               |               | an ang as   |          |             | -y-      | 100000000000         |             |             |
|        |              | • 38          | § 🍪           |             |          | <b>%</b> E: |          | S.                   |             | NO OK       |
| Mégs   | em           |               |               |             |          |             |          |                      |             |             |

A tétel felrögzítését követően a % ikonra kattintással megjelenő a "Számla tétel Áfa arányosítása" ablakban megadhatjuk a szétbontás %-át.

| 🚰 Számla tétel áfa arányosítása 🛛 🔀 |           |          |  |  |  |  |  |
|-------------------------------------|-----------|----------|--|--|--|--|--|
| $\bigcirc$ ourn solutions           |           |          |  |  |  |  |  |
| Teljes nettó összeg:                | 000,00    |          |  |  |  |  |  |
| Ebből levonható:                    | 50,00 🚔 % | 500,00   |  |  |  |  |  |
|                                     |           | NO<br>0K |  |  |  |  |  |
|                                     |           |          |  |  |  |  |  |

Ezzel a rögzítéssel könnyen kezelhető pl. a telefonszámla szétbontása levonható/nem levonható részének kezelése.

#### 1.2. Főkönyv

#### • Főkönyvi számlákon belüli tranzakciók összepontozása

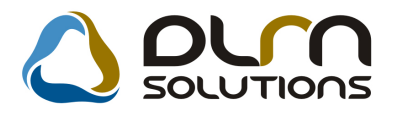

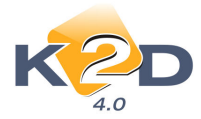

*Főkönyv/Összepontozás* menüpontból indítható. A megjelenő "Összetartozó tételek összepontozása" ablakon a "Balra nyíl" segítségével vihetünk fel új tételeket.

| 🔚 Új összepontozás rögzítése                                                                                                 |                              |                                                             | × |
|----------------------------------------------------------------------------------------------------|------------------------------|-------------------------------------------------------------|---|
| Információs panel                                                                                                    |                              |                                                             | N |
| Megjegyzés       ÖSSZEPONTOZÁS         Éu       2008. év         Fők. szám       311         Állapot       Feldolgozás alatt | Egyenleg                     | D 5<br>Létreh. dátuma 2009.01.12 22.06<br>Létrehozó dinsdba |   |
| <u>+</u> -                                                                                                    | <u>+</u> _                   | NO                                                          |   |
| 💠 Fők. szám Összeg Gazd. e                                                                                                   | s. dáti Gazd. es. 🔶 Fők. szá | m Összeg Gazd. es. dátiGazd. es.                            |   |
|                                                                                                    |                              |                                                             |   |
|                                                                                                    |                              |                                                             |   |
|                                                                                                    |                              |                                                             |   |
|                                                                                                    |                              |                                                             | - |
|                                                                                                    | 0,00                         | Σ 0,00                                                      |   |
|                                                                                                    |                              |                                                             |   |

A megjelenő új "Új összepontozás rögzítése" ablakon ki kell tölteni az alábbi mezőket:

- Megjegyzés: ez az adott összepontozás megnevezése
- Év: melyik év tételeit szeretnénk összepontozni
- Fők.szám: melyik főkönyvi szám tételeit szeretnénk összepontozni.

A fej adatok rögzítését követően a középen található "Új elem felvitele" nyomógombra kattintást követően megjelenik a "Tétel választása az összepontozáshoz" ablak. Futtatást követően megjelennek a kiválasztott főkönyvi számra könyvelt tételek.

Az ablak tartalma szűrhető bármelyik oszlopra, illetve dátumra.

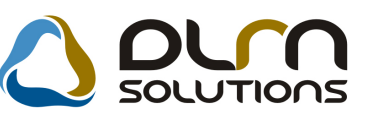

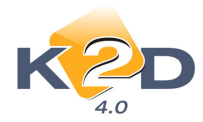

| Tr  |               |               | z (311 - BELFOLDI VEVOK) |                   |                 |                |   |
|-----|---------------|---------------|--------------------------|-------------------|-----------------|----------------|---|
|     | formációs par | nel           |                          |                   | -               |                |   |
|     | 1             | Dátum         | intervallum 0000.00.00 💌 | -  0000.00.00 💌   |                 |                |   |
| -   | 1             |               |                          |                   |                 |                | _ |
| 4   | ranzakció l   | DGazd. es.    | Partner neve             | Gazd. es. di Tari | tozÖsszeg Pret  | fix Számlaszám |   |
| ÷   | 087000005     |               | ŀ                        | 2008.05.13. T     | OMAN            | 10             |   |
|     | 080000009     | CARO200800001 | TESZTPARTNER-7669        | 2008.01.02. T     | -5064432,00 CAR | 0 2008/00001   |   |
| ÷   | 090000004     | CARO200900002 | TESZTPARTNER-124         | 2008.12.22. T     | 496944,00 CAR   | 0 2009/00002   |   |
|     | 2087000002    | DRTRDTRD      | ŀ                        | 2008.02.27. T     | 10,00 MAN       | 10             |   |
|     | 2080000002    | GENO200800004 | TESZTPARTNER-50          | 2008.01.10. T     | 10000,00 GEN    | 0 2008/00004   |   |
|     | 2080000005    | GENO200800010 | K2D TESZT KFT.           | 2008.01.23. T     | 3750,00 GEN     | io  2008/00010 |   |
|     |               |               |                          |                   |                 |                |   |
|     |               |               |                          |                   |                 |                |   |
| • [ |               |               |                          |                   |                 |                |   |
| 2   |               |               | 3/6                      |                   |                 | NC             |   |

Az összepontozandó tételeket "treff" jellel választhatjuk ki.

Az összepontozást végezhetjük folyamatosan, azaz nem kell egyszerre az összes tételt betreffelni, lehet közben többször OK-t nyomni (ilyenkor a tételek átkerülnek az "Új összepontozás rögzítése" ablakba), majd újra a **"Balra nyílra"** kattintással (újabb szűréseket végezve) újabb összetartozó párokat keresni.

Az "Új összepontozás rögzítése" ablakban az "Egyenleg" mező mutatja az eddig összepontozott tételek egyenlegét.

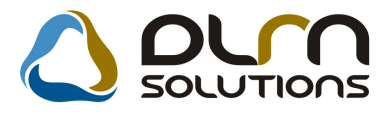

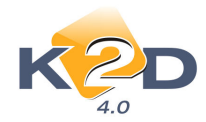

| 🔚 Összepontozás módosítása                                                                                                    | × |
|----------------------------------------------------------------------------------------------------|---|
| Információs panel                                                                                                    |   |
| Megjegyzés     ÖSSZEPONTOZÁS       Év     2008. év       Fők. szám     311       Égyenleg     Létreh. dátuma       Állapot     Feldolgozás alatt                                                                                                    |   |
|                                                                                                    |   |
| Fök. szám         Osszeg         Gazd. es. dáti Gazd. es.           311         -5064 432,00         2008.01 02;         CARC0200800001           311         10 000,00         2008.01 10;         SENv2200800004           311         ,000         2008.05 13;                                                                                                    |   |
| Σ         4 557 488,00         Σ         0,00         Ε           δ/laget         Δ         Δ | • |

Az "Állapot" mező lenyitásával állíthatjuk az összepontozás állapotát "Összepontozott"-ra. Az összepontozás állapota bármikor visszatehető "Feldolgozás alatt"-i állapotba, ilyenkor az adott összepontozásba bármikor vehetőek fel újabb tételek, illetve bármikor törölhetőek tételek ("Jobbra nyíl" segítségével).

Főkönyvi karton lehívásakor lehetőség van arra szűrni, hogy a karton ne jelenítse meg az összepontozott tételeket.

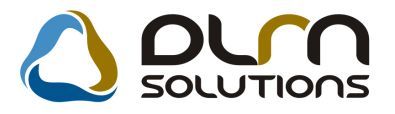

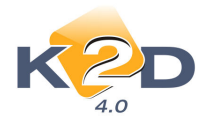

| 🔚 Riport paramétereinek beállítás                                 | a (Főkönyvi karton)                             |                                       |                                                          |                                             | ×            |
|-------------------------------------------------------------------|-------------------------------------------------|---------------------------------------|----------------------------------------------------------|---------------------------------------------|--------------|
| KZD                                                               | Főkönyvi<br>F                                   | Összesi<br>szám Gyűj<br>Г             | tések<br>tő Számlaosztály<br>T                           | Ī                                           |              |
| Kezdő dátum 0000.00.00 ▼<br>Kezdő f. sz. D ↓<br>Szintek száma 1 ÷ | Végdátum DC<br>Záró f. sz. 99<br>Rendezettség D | 000.00.00 🔽<br>9999999999 🖶<br>átum 🔽 | Csak nyitók 🔽<br>Előző évi záró 🗖<br>Össz. pont. is 🔽 Sz | ldei nyitó ☑<br>Záró tr. is<br>tornózott is |              |
| Manuális 🔽 Lapdobás fk<br>Gépi 🗸 Lapdobás s                       | sz. után 🗖<br>zo. után 🗖                        | Gépj. cs<br>O egyen. parti            | op. 🗖 🦳 Partn<br>ner 🔽                                   | er nélküliek 🗖                              | <u>I</u>     |
| Szűrés Kezdő dim.                                                 | Vég dim. C                                      | soportosítás                          | Össz. ell. számla<br>Kapcs. fksz.                        | <b>v</b>                                    | Excelbe ment |
|                                                                   | 77777777777                                     |                                       | Fizetés módja [<br>Bővített megj.                        |                                             | NO OK        |
| Fksz. (0) Dim. I-III (0)                                          | U Dim. IV-VI                                    | (0) 📕 0 Pa                            | rtner (0) 📕 🛛 Gép                                        | jármű (0)                                   | Szla. (0)    |
| Fők, szám GyűR, név (H)                                           | Fötip                                           | aus a                                 | itipus Állapot                                           | H. név                                      | (H)<br>      |
|                                                                   |                                                 |                                       |                                                          |                                             |              |

Ezzel a módszerrel jól lehet végezni az év során folyamatosan az egyeztetéseket.

#### Könyvelési események riporton külső számlaszám

Főkönyv modul *Riportok/Könyvelési események* menüpontból indítható "Adott időszaki könyvelési események" riportra felkerült a bejövő számla (GENI) külső számlaszáma.

|            | Ad                         | ott időszaki<br><sup>Időszak: 20</sup> | <b>könyv</b><br>08.11.01 | 7 <b>elési e</b><br>- 2009.0 | esen<br>1.31 | nérry | yek    |          |               | 2009.01.12.<br>1 . oldal |
|------------|----------------------------|----------------------------------------|--------------------------|------------------------------|--------------|-------|--------|----------|---------------|--------------------------|
|            |                            | Na                                     | n ló: Beiöv              | ő szla                       |              |       |        |          |               |                          |
|            | Á llap ot:                 | Előkészítés alatt, Eller               | nőrizhető,               | Ellenőrizve,                 | Könyve       | ekben | szerep | el       |               |                          |
|            |                            | K2.                                    | d teszt                  | KFT.                         |              |       |        |          |               |                          |
| Könyv.dát. | Gazdasági esemény          | Külső számla                           | szám                     |                              |              | Stái  | tusz   |          |               |                          |
| A tételhez | tartozó megjegyzés Rögzítő | Rögz. dát.                             | Partner                  |                              | Fők.s        | zDin  | ıl Di  | n2 Dim3  | Tartozik      | Követel                  |
| 2005.12.29 | GENI200504679              | 2053898                                |                          |                              |              | Köi   | avvel  | ben szer | epel          |                          |
|            | dna salba                  | 2008.11.27.                            | TESZTPA                  | RTNER-3                      | 2611         |       | · .    |          | -2 367 080,00 |                          |
|            | dan. salba                 | 2008.11.27.                            | TESZTPA                  | RTNER-3                      | 4661         |       |        |          | -591 770,00   |                          |
|            | dm. sdb a                  | 2008.11.27.                            | TES ZT P2                | RTNER-3                      | 454          |       |        |          |               | -2 958 850,00            |
|            |                            |                                        |                          |                              |              |       |        | _        | -2 958 850,00 | -2 958 850,00            |
| 2007.11.13 | GENI200703138              | 2074863                                |                          |                              |              | Köı   | ayvek  | ben szer | epel          |                          |
|            | dm. sdb a                  | 2008.11.27.                            | TESZTP                   | RTNER-3                      | 2611         |       | •      |          | -2 060 580,00 |                          |
|            | dm. sdb a                  | 2008.11.27.                            | TESZTPA                  | RTNER-3                      | 4661         |       |        |          | -412 116,00   |                          |
|            | dm. sdb a                  | 2008.11.27.                            | TESZTP                   | RTNER-3                      | 454          |       | •      |          |               | -2 472 696,00            |
|            |                            |                                        |                          |                              |              |       |        | _        | -2 472 696,00 | -2 472 696,00            |
| 2008.12.10 | GENI200801009              | 1234                                   |                          |                              |              | Köi   | ayvek  | ben szer | epel          |                          |
|            | dna sdb a                  | 2008.12.17.                            | KÖZÖSS                   | ÉGEN BEL                     | 2611         | •     | · ·    |          | 1 576 560,00  |                          |
|            | dm. sdb a                  | 2008.12.17.                            | KÖZÖSS                   | ÉGEN BEL                     | 4661         |       |        |          | 1051040,00    |                          |
|            | dm. sdb a                  | 2008.12.17.                            | KÖZ ÖSS                  | ÉGEN BEL                     | 454          | •     | •      |          |               | 2 627 600,00             |
|            |                            |                                        |                          |                              |              |       |        | _        | 2 627 600,00  | 2 627 600,00             |

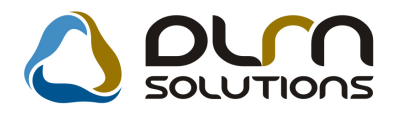

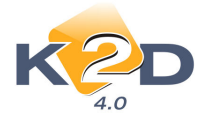

#### • 4,5,6 dimenzió riportozási lehetősége

Főkönyv modul *Riportok* menüpontjából indítható **Főkönyvi kivonat** és **Főkönyvi karton** szűrhető a 4, 5, 6 dimenziókra.

| 🔚 Riport paramétereinek beállítása 🛛 (Főköny                                                                                                    | vi karton)                                                                                                    | ×                                                 |
|----------------------------------------------------------------------------------------------------|----------------------------------------------------------------------------------------------------|---------------------------------------------------|
|                                                                                                    | Összesítések<br>ökönyvi szám Gyűjtő Számlaoszt<br>F                                                                                                    | iály                                              |
| Kezdő dátum 2008.01.01 ▼       Vége         Kezdő f. sz. 0       ▼         Zárd       Szintek száma 1 ₽                                                                                                    | látum 2008.12.31 ▼ Csak nyitók ■<br>j f. sz. 9999999999 ♥ Előző évi záró ■<br>ettség Dátum ▼ Össz. pont. is ▼                                                                                                    | ldei nyitó 🔽<br>Záró tr. is 🗖<br>Sztornózott is 🗖 |
| Manuális 🔽 Lapdobás fksz. után 🗍<br>Gépi 🔽 Lapdobás szo. után 🖡                                                                                                    | Gépj. csop.                                                                                                    | ntner nélküliek 🗖 🗾 🗾                             |
| Szűrés         Kezdő dim.         Vég dim.           I         I | n. Csoportosítás Össz. ell. szárr<br>ZZZ C Kapcs. fik<br>ZZZ C Fizetés mód<br>ZZZ C Bővített me                                                                                                    | ila T<br>sz. 17 T Excelbe ment<br>ija             |
| Fksz. (0) <b>J</b> Dim. I-III (0) <b>J</b> 0<br>Dimenzió Gyűj R. név (N)                                                                                                    | Dimenzió         Gyűi         Partner (0)         Image: Optional state           Dimenzió         Gyűi         R. név (H)         1         1           11         MODELL         N         N         N           AN         AN         N         N         N | Gépjármű (II) Szla. (O) 👿 🛛                       |
|                                                                                                    |                                                                                                    |                                                   |
| IV. dimenzió                                                                                                    | V. dimenzió                                                                                                    | VI. dimenzió                                      |
| Li• valamelyik a 3 dimenzio kozul (VAGY)                                                                                                    |                                                                                                    | Mind a 3 dimenzio kozul (ES) O                    |
| Dimenzió választás                                                                                                    |                                                                                                    |                                                   |

# • Szervizrészleg szinten külön I. dimenzió adható meg alkatrészekre, műveletekre, közvetített szolgáltatásokra és egyéb számlatételekre

**Általános törzskarbantartók/Divíziók** modulban állítható szerviz részlegenként külön dimenzió kód az alkatrészekre, műveletekre, a közvetített szolgáltatásokra és az egyéb számlatételekre.

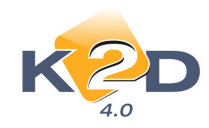

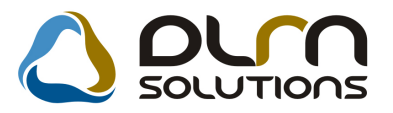

| 🔆 A kijelölt részleg adatainak mód<br>Szűrés                               | osítása                                                  | -       |              |           |                                      |                             |
|----------------------------------------------------------------------------|----------------------------------------------------------|---------|--------------|-----------|--------------------------------------|-----------------------------|
| KZD                                                                        | ، 🖒                                                      | sture a | SOLUT        |           | 1                                    |                             |
| Divízió (N)<br>Divízió (I)<br>Divízió (A)<br>Telephely<br>Tevékenységi kör | SZERVIZ<br>SZERVIZ<br>SZERVIZ<br>KÖZPONTI TEL<br>Szerviz | EPHELY  |              |           | ID <mark>E</mark>                    | <mark>3</mark><br>5 ▼       |
|                                                                            |                                                          |         | ø            |           | NO                                   | <u>ok</u>                   |
| Ráf.fők.s: Dim.kód 1.(m.díj) Dir<br>811 811 811 9                          | n. kód 1. (alk)                                          | Dim.kód | 1.(közv. Dir | n. kód 1. | (egyéb Munka<br>07:0<br>00:0<br>00:0 | kezd № ▲<br>0  <br>0  <br>0 |
| 811<br>811 0L2 DL3                                                         | }                                                        | DL4     | DL           | 5         | 0:0                                  |                             |
|                                                                            |                                                          |         |              |           |                                      |                             |

Ez kontírozás szempontjából azt jelenti, hogy ha egy szervizes SERO számlát a rendszer 1 részlegen belül külön-külön dimenziókra tud kontírozni a feltett tételek típusa szerint (alkatrész, munkadíj, közvetített szolgáltatás, egyéb számlatétel).

#### 1.3. Folyószámla kezelés

#### • GENI típus szűrés a Paraméterezett folyószámla riporton

Paraméterezett folyószámla riport lehívásakor a riport szűrhető a GENI típusokra. Az "Adja meg a riport paramétereit" ablakon a T ikonra kattintással megnyílik a "Bejövő szla típusok" ablak, ahol szűrhetőek a GENI (Bejövő számla) típusok.

| Bejö | vő szla típusok              | X |
|------|------------------------------|---|
|      | Új gj. beszerzés             |   |
|      | Használt. gj. beszerzés      |   |
|      | Munkalaphoz tart.közv.szolg. |   |
|      | Egyéb                        |   |
|      | Egyéb tételes                |   |
|      | Új gjhöz tartozó egyéb       |   |
|      | H. gjhöz tartozó egyéb       |   |
|      | Gyári alkatrészbeszerzés     |   |
|      | Egyéb alkatrészbeszerzés     |   |
|      | Pénztárban rögzített         |   |
|      |                              | + |

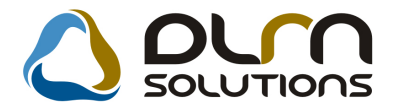

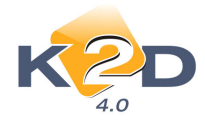

#### • Technikai számlapárok (VIRI – VIRO) file-ból betöltése

Lehetőség van a rendszerben alkalmazott technikai számlapárokat (pl. készletfinanszírozás)

file-ból beemelni a **Folyószámlakezelés/Technikai szla-k** menüpontban a ikon segítésével.

Amennyiben a fenti funkciót alkalmazni szeretné, kérje a DLM Solutions munkatársainak a segítségét.

#### 1.4. Pénztári kivonatok karbantartása

#### Nyomtatható állapotban lévő számla kiegyenlítésekor, ha az közben stornózásra került, a rendszer figyelmeztetést küld

Amennyiben egy **"Nyomtatható"** állapotban lévő számla stornózásra kerül, még a pénztári kiegyenlítést megelőzően, akkor az eredeti számla kiegyenlítésekor a rendszer figyelmeztetést küld, hogy időközben a számla stornózásra került.

# • Számlák gyorskiegyenlítésénél a kiválasztott számla beemelődik a "Kijelölt kivonat módosítása" ablakba és a beemelt számla lesz aktív

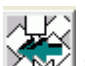

Számlák KIM ikonnal pénztárban történő kiegyenlítésekor a számla kiválasztását követően a "**Kijelölt kivonat módosítása**" ablakba legenerálódik a pénztárbizonylat.

A rendszer alapértelmezettként ezt a számlát jelöli ki, így azonnal indítható a "Bizonylat nyomtatása"

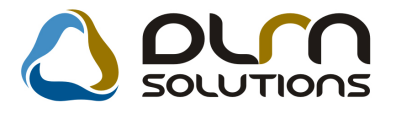

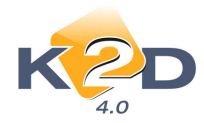

| 🕍 Kijelölt kivonat módosítása              |                               |                                   |                           |
|--------------------------------------------|-------------------------------|-----------------------------------|---------------------------|
| Pénztár nyitás Kivonat zárása Folyószl     | n nem átfutó Nem átf.biz.szla | ii Kontírozási tételek Feladha    | ató Pénztáros váltás      |
| Pgépes pközi mozgás Riportok               |                               |                                   |                           |
| K2D                                        |                               | SOLUTIONS                         |                           |
| Kivonat sorszám                            | 200800008                     |                                   | ID 882                    |
| Pénztár TESZ                               | T PÉNZTÁR                     | Pnem HUF                          | Állapot Feldolgozás alatt |
| Kiv. száma 2008                            | 00008                         |                                   | Könyv. áll Nem adható fel |
| Kivonat dátuma 20                          | 08.09.19. 15:08               | Pén                               | ztáros dmsdba 💽           |
| Megjegyzés                                 |                               |                                   |                           |
| Nyitó egyenleg                             | 7 013 945,00                  | Záró                              | egyenleg 7 005 945,00     |
| <u>}</u>                                   |                               |                                   | NO OR                     |
| ID Bizonylat so Befizető                   | BevéÖsszeg                    | Pénz Állapot Partn                | er neve Megjeg ^          |
| 8745 2008000026 TESZTPARTNER               | -1075 🔽 ,                     | 00HUF Feldolgozás alTESZ          | TPARTNER-1075             |
| 8754 2008000027TESZTPARTNER                | -3123                         | 00HUE Feldolgozás alITESZ         | TPARTNER-3123             |
| 8790 200900001 BOZ GEZA                    | 5 030,                        | UUHUF Feldolgozas albu            | JEZA T                    |
|                                            |                               |                                   |                           |
|                                            |                               | Kimenő számlák 💿 Rejövő számlák 🔿 |                           |
| Moz. típus Mozgás a                        | ltípus Bizonylatszá Prefix    | Számlaszám Összeg                 | Partner neve              |
| Kim.szla befiz.(f.szla átf <mark></mark> - | SERC                          | 200900001                         | 030,00 BOZ GÉZA           |
| 4                                          | III                           |                                   |                           |
|                                            |                               |                                   |                           |
|                                            |                               |                                   |                           |

#### • Rontott bizonylat másolási funkció

Amennyiben egy pénztárbizonylatot rontott állapotba állítottunk valamilyen ok miatt, lehetőségünk van ezt a bizonylatot másolni.

A rontott bizonylat kijelölését követően a "**Bizonylat másolása**" konnal végezhetjük el a másolási funkciót.

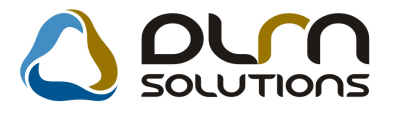

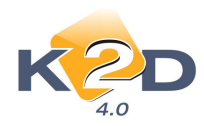

| 🗿 Új pén | ztári bizonylat                   |                       |                   |                      | 23      |
|----------|-----------------------------------|-----------------------|-------------------|----------------------|---------|
| Akció B  | Bevétel módosítása Státusz Beszed | l.megb. számlái Fizel | tési tételek      |                      |         |
|          |                                   | K2D TESZ              | T KFT.            |                      |         |
|          | Bizonylat sorszáma                | 2008000023            | ID                | 8723                 |         |
| 5        |                                   | Bevétel               | Állapot F         | Rontott              |         |
|          |                                   | C Kiadás              | Bizonylat dátuma  | 0000.00.00.          |         |
|          | Rögzítő                           | dmsdba                | Rögz. dátuma      | 2008.11.11. 10:35:00 |         |
|          | Partner                           | TESZTPARTNER-10       | 125               |                      |         |
|          | Befizető                          | TESZTPARTNER-38       | 3                 |                      |         |
|          | Összeg                            | 1,00                  | Pénznem HUF       |                      |         |
|          | Mellékletek száma                 | F.s                   | zlan nem átfutó 🗍 |                      |         |
|          | Megjegyzés                        |                       |                   |                      |         |
|          | Összeg betűvel                    | EGY                   |                   |                      |         |
|          |                                   |                       |                   |                      |         |
| Moz. típ | us Mozgás altípu                  | s Bizonylatszá Pre    | efix Számlaszám Ö | sszeg Partne         | r neve  |
| .Egyéb b | efizetés (f.szla 🖅 -              |                       |                   | 1,00 TESZTI          | PARTNEF |
|          |                                   |                       |                   |                      |         |
|          |                                   |                       |                   |                      |         |
|          |                                   |                       |                   |                      |         |
| •        |                                   |                       | ]                 |                      | F.      |
|          |                                   |                       |                   |                      | OK OK   |

• Pénztárbizonylaton szerepeltethető a Könyvelő és az Utalványozó aláírása

Rendszerparaméterként állítható, hogy a bevételi és kiadási pénztárbizonylaton szerepeljen-e a **Könyvelő** és az **Utalványozó** aláírása.

|                             |         | Bevételi pé<br>(TESZI | nztárbizonylat<br>PÉNZTÁR )                    | 2000.07.             |
|-----------------------------|---------|-----------------------|------------------------------------------------|----------------------|
|                             |         | Ez a számla 3         | példányban készült.                            | 1 / 1. old           |
|                             |         |                       |                                                |                      |
| K2D TESZT KFT.              |         | Pénztáros‡            | dana dha                                       | Bizonylat sorszáma:  |
|                             |         | Telephely:            | amsuba                                         | Bizonylat ID:        |
| 1037 BUDAP                  | EST     |                       | KÖZPONTI TELEPHELY                             | 8 744                |
| ZAY UTCA 24                 |         |                       | 1037 BUDAPEST                                  | Befizető:            |
|                             |         |                       | ZAY U 24                                       | TESZTPARTNER-1075    |
|                             |         | Bankszámla szám:      |                                                | Mellékletek száma:   |
|                             |         |                       | 10800007-34707001-                             |                      |
| Umozgástípus: Tagi hitel be | fizetés |                       | 10,00Ft Egyéb befizetés(;<br>Főkönyvi szám: 47 | f.szla nélkül)<br>99 |
| Befizetett összeg:          | 10,00Ft |                       |                                                |                      |
| Azaz:                       | тiz     |                       |                                                |                      |
|                             |         |                       |                                                |                      |
| Pénztáros aláírása:         |         |                       | Ellenőrző aláírása:                            |                      |
| Pénztáros aláírása:         |         |                       | Ellenőrző aláírása:<br>Könyvelő aláírása:      |                      |

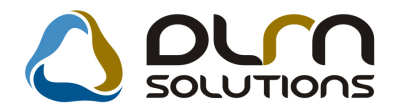

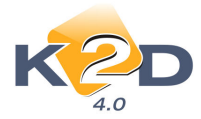

A beállítást az **Általános törzskarbantartók/Riport megjegyzések** modulban tudjuk megtenni.

Az "XD16ACC\_CASH\_IN" (Bevételi bizonylat) és az "XD16ACC\_CASH\_OUT" (Kiadási bizonylat) sorokban tudjuk beállítani.

A megfelelő megnyitását követően a "SIGNO\_VISIBLE" "Aláírások láthatósága" sort kell "élő"-re állítani.

| Riport megjegyzés módosítása |                               |                              |                        |
|------------------------------|-------------------------------|------------------------------|------------------------|
|                              |                               |                              |                        |
| Rip. neve                    | D16ACC_CASH_IN                | Kötött 🗌                     | ID 572                 |
| Megj.neve S                  | SIGNO_VISIBLE                 |                              | Ėlő Ėlő 🔽              |
| Rip.megnevezése              | Aláírások láthatósága         |                              |                        |
| Név id.nyelven               | la ez élő, akkor az ellenőrzi | ő alatt látszik a könyvelő ( | és az utalványozó aláí |
| Név angolul H                | la ez élő, akkor az ellenőrzi | ő alatt látszik a könyvelő ( | és az utalványozó aláí |
| Riport szöveg H              | la ez élő, akkor az ellenőrzi | ő alatt látszik a könyvelő ( | és az utalványozó aláí |
| Rendszerparam.               |                               |                              |                        |
|                              |                               |                              |                        |

# • Pénztárbizonylaton szerepeltethető a főkönyvi szám, ahova a rendszer a bizonylatot előkontírozza

Rendszerparaméterként állítható, hogy a bevételi és kiadási pénztárbizonylaton szerepeljen-e a **főkönyvi szám**, ahová a bizonylat előkontírozódik.

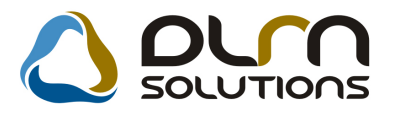

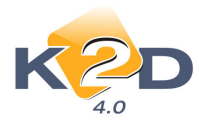

|                                                                                   | Bevéte<br>( T                                      | eli pénztárbizonylat<br>ESZT PÉNZTÁR )                                                            | 2008.09.30                                                                                                    |
|-----------------------------------------------------------------------------------|----------------------------------------------------|---------------------------------------------------------------------------------------------------|----------------------------------------------------------------------------------------------------|
|                                                                                   | Ez a szár                                          | mla 3 példányban készült.                                                                         | 1 / 1. oldal                                                                                                    |
| K2D TESZT KFT.<br>1037 BUDAPEST<br>ZAY UTCA 24                                    | Pénztáros;<br>Telephely:<br>Bankszámla szá         | dmsdba<br>KÖZPONTI TELEPHELY<br>1037 BUDAPEST<br>ZAY U 24<br>im:<br>10800007-34707001-            | Bizonylat sorszáma:<br>2008 / 000025<br>Bizonylat ID:<br>8 744<br>Befizető:<br>TESZTPARTNER-1075<br>Mellékletek száma: |
| Partner: TESZTPARTY<br>Hivatkozott szla szám<br>Almozgástípus: Tagi hitel befizet | IER-1075 2234 MAGLÓD, TE<br>Eredeti szlaszám<br>és | ESZT U. 1075<br>Befizetett összeg Pénztári mozgás<br>10,00Ft Egyéb befizetés(<br>Fokönyvi szam: 4 | f szla nélkül)<br>199                                                                                                  |
| Befizetett összeg:<br>Azaz:                                                       | 10,00Ft<br>rfz                                     |                                                                                                   |                                                                                                    |
| Pénztáros aláírása:                                                               |                                                    | Ellenőrző aláírása:<br>Könyvelő aláírása:                                                         |                                                                                                    |
| Befizető aláírása:                                                                |                                                    | Utalványozó aláírása:                                                                             |                                                                                                    |

A beállítást az **Általános törzskarbantartók/Riport megjegyzések** modulban tudjuk megtenni.

Az "**XD16ACC\_CASH\_IN**" (Bevételi bizonylat) és az "**XD16ACC\_CASH\_OUT**" (Kiadási bizonylat) sorokban tudjuk beállítani.

A megfelelő megnyitását követően a "ACCNO\_VISIBLE" "Főkönyvi szám láthatósága" sort kell "élő"-re állítani.

| Riport megjegyzés módosítása |                         |             |     |         | 8         |
|------------------------------|-------------------------|-------------|-----|---------|-----------|
|                              |                         |             |     |         |           |
| Rip. neve XD16A0             | C_CASH_IN               | Kötött 🗆    |     | ID      | 573       |
| Megj.neve ACCNO              | VISIBLE                 |             |     | Élő Élő | •         |
| Rip.megnevezése Főköny       | vi szám láthatósága     |             |     |         |           |
| Név id.nyelven Ha ez é       | lő, akkor látszik a fől | könyvi szám |     |         |           |
| Név angolul Ha ez é          | lő, akkor látszik a fő  | könyvi szám |     |         |           |
| Riport szöveg Ha ez é        | lő, akkor látszik a fől | könyvi szám |     |         |           |
| Rendszerparam.               |                         |             |     |         |           |
|                              |                         |             | Ш́Ч | NC      | <u>ок</u> |

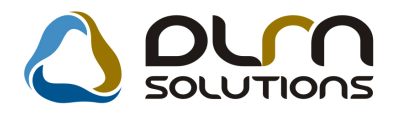

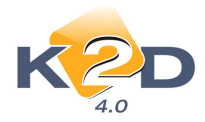

# 2. ALKATRÉSZKERESKEDELEM

#### 2.1. Alkatrész típusok

• Ugyanarra a gyári szállítóra lehet 2 alkatrészt típust beállítani (pl. autó és motor).

Alkatrészkereskedelem/Törzskarbantartók/Alkatrész típusok modulban felvehető több gyári alkatrész típus is ugyanarra a gyári szállítóra.

Így szétválaszthatóak különböző gyári alkatrészek (pl. autó és motor), illetve külön rendelés kódok is beállíthatóak.

A beállításhoz kérje a DLM Solutions munkatársainak segítségét.

#### 2.2. Kitárolás

#### • Elektronikus aláírás

Általános törzskarbantartók/Egyéb karbantartók/Felhasználók modulban a szerelőknek beállítható elektronikus aláírás.

| Kijelölt felhasz<br>eladatkörök Kapc | náló adatainak n<br>solatok Elekronik. | nódosítása<br>Is aláírás |           |                |                  | 205          | P                         |
|--------------------------------------|----------------------------------------|--------------------------|-----------|----------------|------------------|--------------|---------------------------|
| <b>N</b> C<br>4.                     |                                        |                          |           |                | 3000 11          |              |                           |
|                                      | l eljes nev<br>Leánykori név           | TESZI1                   |           |                |                  |              |                           |
| Lakcím                               | 1106                                   | BUDAPEST                 |           |                |                  | t            | Születési idő 0000.00.00. |
|                                      | 1                                      |                          |           |                |                  | Munkaváll. p | artner                    |
| Anyja neve                           |                                        |                          |           |                |                  | TESZTPARTI   | NER-27                    |
| Üzletág                              | SZERVIZ                                |                          |           | <b>*</b>       | Szerviz rész     | szervi       | Z RÉSZLEG                 |
| Munkakör                             | PENZUGY                                |                          |           |                | ]                |              |                           |
| Munkakor                             | -                                      |                          |           | <u>•</u>       |                  |              |                           |
| Vegzettseg                           |                                        |                          |           |                |                  |              |                           |
| Login név                            | teent3                                 |                          |           | Supervisor     |                  |              | Itt dolgozik Nem élő      |
| Mv.kezdete                           | 2004.06.23.                            |                          | Közvet    | en felettes dm | isdba            |              |                           |
| Szig, szám                           |                                        |                          |           |                | T.L.I szár       | n            |                           |
| Adószám                              |                                        |                          |           |                | Családi állap    | nt 🗌         |                           |
| Tel. szám                            |                                        |                          |           |                | E-mail cír       | n            |                           |
| szerelő?                             |                                        |                          |           |                |                  | Fel          | ülvizsg.azon.             |
| Új aj. érték                         | esítő 🔽                                |                          | H. aj. ér | tékékesítő 🔽   |                  |              | Bérautó értékesítő        |
| Max. fogl                            | . nap                                  |                          | Bej.s     | szla.rögzítő 🔽 |                  |              | Rakt. átadó?              |
| Max. fo                              | yl. gj. 📃                              |                          | Bej.szla  | jóváhagyó 厂    |                  |              | Rakt.átvevő?              |
| Dim. k                               | ód 4.                                  |                          | Bej. s    | zla. ellenőr 🔲 | Pénz.rög.szla. j | óváh 🔽       |                           |
| Max.kedv.új g                        | j.ért.                                 | ,000                     | Max.ke    | dv.h. gj.ért.  | ,000             | ]            |                           |
| Max.kedv.össz                        | .új gj                                 | ,00                      | Max.ked   | v.össz.h.gj.   | ,00              |              |                           |
|                                      |                                        |                          |           |                |                  |              | NO                        |
| eljes név                            |                                        |                          |           |                |                  |              |                           |

Az adott szerelő megnyitását követően az "**Elektronikus aláírás**" menüpontban beállítható egy jelszó.

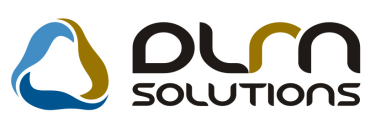

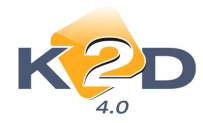

| 👮 Elektronikus aláírás bekérő | ×      |
|-------------------------------|--------|
|                               |        |
|                               |        |
| Új jelszó:                    |        |
| Új mégegyszer:                |        |
|                               |        |
|                               | NO OK  |
|                               | $\sim$ |
|                               |        |

Kitárolás típusonként állítható az **Alkatrészkereskedelem/Törzskarbantartók/Kitárolás típusok** modulban, hogy a rendszer mely típusú kitárolásoknál kérjen elektronikus aláírást (pl. munkalap)

| 🚰 A kijelölt kitárolás típus adatainak m | odosítása   | ×                 |
|------------------------------------------|-------------|-------------------|
| KZD                                      | 💧 ριγη sοιι |                   |
| Alk. kitár. típ. (N) 🛚                   | Munkalap    | ID 3              |
| Alk. kitár. típ. (I)                     | -           | Élő 📃             |
| Alk. kitár. típ. (A)                     | -           |                   |
| Vevõi rendelés 🖡                         |             | Ügyfél veszi át 🗖 |
| Munkalap 🖡                               | 7           |                   |
| Részlegre szól 🖡                         |             | Készletnövelő 🔽   |
| Személyre szól 🖡                         |             | Szlahoz köt. 🔲    |
| Raktárak közti mozg. 🖡                   |             | Pü. elsz. köt. 🔽  |
| Selejtezés 🖡                             | <b>-</b>    |                   |
| Készleteltérés 🖡                         |             | Elektr. aláírás 🔽 |
|                                          |             | NO OK             |

**Kitárolás** modulban történő alkatrész kitároláskor, amikor a szerelő átveszi a cikket beüti a jelszavát, ezzel igazolva az átvétel tényét.

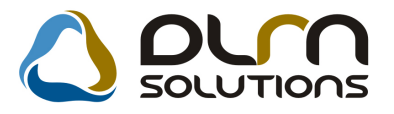

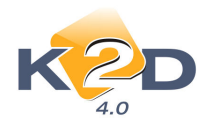

| Kitárolás karbantartás          | _                                                                                                    | -           | _                     | ×               |
|---------------------------------|----------------------------------------------------------------------------------------------------|-------------|-----------------------|-----------------|
| K2D                             |                                                                                                    | 1 SOLI      |                       |                 |
| Kitár. típus                    | Munkalap 🗾                                                                                                    | Kitár. álla | pot Átadható          | ID <b>15796</b> |
| Dátum                           | 2009.01.13                                                                                                    | Fiz. kitáro | olás 2009.01.13 20:52 | 2:00            |
| Raktár r. átadó                 | dmsdba 🗾                                                                                                    |             |                       |                 |
| Átvevő ( belső )                | TESZT11                                                                                                    |             |                       |                 |
| Munkalap                        | 2008000133                                                                                                    |             | Vevõ (TESZT           | PARTNER-3670    |
| Részleg                         | SZERVIZ RÉSZLEG                                                                                                    |             | Rendszám 102341       |                 |
| Raktár                          | ALK 🚽                                                                                                    |             | Rendszám 102341       |                 |
| Meyjeuvzés                      | [                                                                                                    |             |                       |                 |
| Elekt                           | ronikus aláírás bekérése<br>tronikus aláírás                                                                                                    |             |                       | NO OK           |
| Cikkszám de                     | and a second second sec |             | Kitárolható me.       | ME              |
| 80411SR3003                     | NO                                                                                                    | UK 🔳        | 1,0                   | 0DB             |
|                                 |                                                                                                    |             |                       |                 |
| Mentés                          |                                                                                                    |             |                       |                 |
|                                 |                                                                                                    |             |                       |                 |
|                                 |                                                                                                    |             |                       |                 |
|                                 |                                                                                                    |             |                       |                 |
| Alkatrészenként                 | <u>Ö</u> 2 🖉                                                                                                    | 2           | =                     |                 |
| C Készletenként                 | <b></b>                                                                                                    | M W         | =>                    |                 |
| JAtadva állapotba kerül a kitár | olas                                                                                                    |             |                       |                 |

#### • Új riport: Időszaki cikk forgalmi adatok

Kitárolás modul *Riportok/Cikk forg.adatok* menüpontból indítható "Időszaki cikk forgalmi adatok" riport.

A riport adott időszakra tartalmazza a cikk forgalmakat, be- és kitárolásokat alkatrész típusonként és cikkcsoportonként.

A riport tartalmazza:

- Cikkszám
- Megnevezés
- Mozgás dátum
- Mennyiség
- Raktár
- Mozgás iránya
- Azonosító
- Megjegyzés

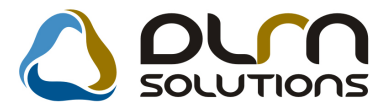

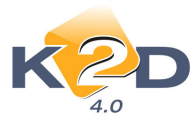

Időszaki cikk forgalmi adatok Intervallum: 2009.01.01 - 2009.01.13 Betárolások és kitárolások is

| Cikkszám                | Me gnevezés                              | Mazgás<br>dátum a | Mermyi ség | Raktár | Mæg<br>ir. | . Azonosító | Me gje gyzés       |                              |
|-------------------------|------------------------------------------|-------------------|------------|--------|------------|-------------|--------------------|------------------------------|
| Egyéb alkatrész         |                                          |                   |            |        |            |             |                    |                              |
| Cikkesoport: T 1        | ERMÉK                                    |                   |            |        |            |             |                    |                              |
| 046225                  | TELEFONKONZOL, ACC. 2003-, KUDA          | 2009.01.12        | 1,00DB     | ALK    | к          | 15783       |                    |                              |
| 52 13X S                | VEZÉRMŰSZÍJ                              | 2009.01.07        | 15,00DB    | ALK    | в          | 68744       |                    |                              |
| Gyári alkatrész         |                                          |                   |            |        |            |             |                    |                              |
| Cikkesoport: H I        | HONDA                                    |                   |            |        |            |             |                    |                              |
| 04737SAA000             | B.H.3SZÖG ÜV TÖMÍTÉS                     | 2009.01.13        | 1,00DB     | ALK    | к          | 15794       |                    |                              |
| 06780 SAA G80 ZA        | LÉGZSÁK,UTAS OLD.                        | 2009.01.13        | 1,00DB     | ALK    | к          | 15795       |                    |                              |
| 06WIRUC4DHU             | ABLAKTÖRLŐGUMI CSOM.                     | 2009.01.13        | 2,00DB     | ALK    | к          | 15788       |                    |                              |
| 0826799908HE            | ULTRA.MTF 3 SEBV.OLA                     | 2009.01.12        | 1,00DB     | ALK    | к          | 15784       |                    |                              |
| 0828499901HA            | PSF-S SZERVO OLAJ,1L                     | 2009.01.09        | 1,00DB     | ALK    | к          | 15781       |                    |                              |
| 08294P9901HE            | HGO-3, HYPOID OLAJ,                      | 2009.01.12        | 1,00DB     | ALK    | ĸ          | 15786       |                    |                              |
| 08702B61MHE             | JAVÍT Ó FESTÉK                           | 2009.01.08        | 1,00DB     | ALK    | к          | 15776       |                    |                              |
| 08703B74PHE             | JAVÍT Ó FESTÉK                           | 2009.01.09        | 1,00DB     | ALK    | к          | 15779       |                    |                              |
| 08 MF 10 1HTS GM        | 2002 F1 TERMÉK                           | 2009.01.05        | 1,00DB     | GAR    | в          | SDFDF       |                    |                              |
| 08 MF10 1HTS GM         | 2002 F1 TERMÉK                           | 2009.01.07        | 1,00DB     | ALK    | к          | 15773       |                    |                              |
| 08MF101HTSGM            | 2002 F1 TERMÉK                           | 2009.01.12        | 1,00DB     | GAR    | в          | SFDA        |                    |                              |
| 08 MF10 1HTS GM         | 2002 F1 TERMÉK                           | 2009.01.13        | 1,00DB     | GAR    | в          | 456565      | fontos bevételezés |                              |
| 08 V3 15 A A600         | KÖDFÉNYSZÓRÓ KÉSZ                        | 2009.01.12        | 1,00DB     | ALK    | к          | 15785       |                    |                              |
| 12341PLC000             | SZELEPFED ÉLT ÖMÍTÉS                     | 2009.01.06        | 1,00DB     | ALK    | к          | 15772       |                    |                              |
| 15400PL2004             | OLAJSZŰRŐ                                | 2009.01.09        | 1,00DB     | ALK    | в          | W32765Q364E |                    |                              |
| 15400 PL2004            | OLAJSZŰRŐ                                | 2009.01.09        | -1,00DB    | ALK    | в          | W32765Q364E |                    |                              |
| 17220 RAAY00            | LEVEGŐSZŰRŐ,PORÁLLÓ                      | 2009.01.09        | 3,00DB     | ALK    | в          | W32765Q364E |                    |                              |
| 17220 RAAY00            | LEVEGŐSZŰRŐ,PORÁLLÓ                      | 2009.01.09        | -3,00DB    | ALK    | в          | W32765Q364E |                    |                              |
| 34254SM4013             | LÁMPA                                    | 2009.01.09        | 1,00DB     | ALK    | K          | 15780       |                    |                              |
| 38472SB2307             | ABL.TÖRLŐGUMI 450MM                      | 2009.01.12        | 3,00DB     | ALK    | в          | 65449       |                    |                              |
| 38611P8CA01             | HŰTÓ VENTILLÁT OR, BONT                  | 2009.01.09        | 11,00DB    | ALK    | в          | ABC-123     |                    |                              |
| 38611P8CA01             | HŰTÓ VENTILLÁT OR, BONT                  | 2009.01.12        | 11,00DB    | ALK    | к          | 15787       |                    |                              |
| 38611P8CA01             | HŰTÓVENTILLÁTOR, BONT                    | 2009.01.12        | 4,00DB     | ALK    | к          | 15787       |                    |                              |
| 52317504000             | TARTÓ, STABILIZÁTOR                      | 2009.01.12        | 1,00DB     | ALK    | к          | 15787       |                    |                              |
| 60710SEA300ZZ           | D OBLEMEZRÉSZELEM, SÁR                   | 2009.01.09        | 15,00DB    | ALK    | в          | 234501234   |                    |                              |
| DLM Solutions Kit - K2D | rášolotirányítási Rendszer - vww.s.Zd.hu |                   |            |        |            |             |                    | xdifististicistory.pt Yer: 2 |

#### • Új riport: Gyári/Egyéb raktárkészlet állapot adott időpontban raktárhelyenként

 Kitárolás modul Riportok/Készlet adott napon/Részletes rakt.h.cs/Gyári alk.(megj) illetve Egyéb alk.(megj.) menüpontból indítható "Gyári/Egyéb raktárkészlet állapot adott időpontban raktárhelyenként" riport.

A riport adott időpontra tartalmazza a gyári, illetve egyéb alkatrész készletet raktárhely csoportosítással, a betároláskor felvitt megjegyzés információkkal.

A riport tartalmazza:

- Készlet ID (azonosító)
- Cikkszám
- Cikk megnevezés
- Mennyiségi egység
- Betárolás dátuma
- Készlet mennyiség
- Készlet érték (Ft)
- Megjegyzés (betároláskor megadott)

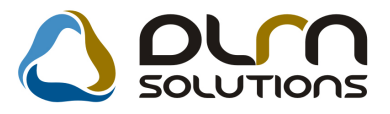

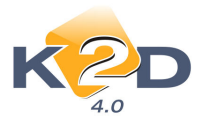

2009.01.13.

#### Gyári raktárkészlet állapot adott időpontban raktárhelyenként

|                        |                                            | Vizsgált dátum : 2009. 01 | 1.13        |                                     | 1.oldal                    |
|------------------------|--------------------------------------------|---------------------------|-------------|-------------------------------------|----------------------------|
|                        |                                            | K2D TESZT KFT.            |             |                                     |                            |
| Készlet ID             | Cikkoz, cikk, mee.                         | Betár, dátuma Kés         | zlet merny. | Készlet (Pt) Megjegyzés (betárolás) |                            |
| 30 1 24                | 0460ISIAB00ZZ BURKOLAT, DB                 | 2008.12.22.               | 1,00        | 16 155,00                           |                            |
| 30 0 4 3               | 0460BS6FE00ZZ, KERESZTMEREVÍTO, E.A.L, DB  | 2008.07.18.               | 2,00        | 16 228,00                           |                            |
| 30 1 2 5               | 04636S04310ZZ, J.HOLDALRËSZ KPL, DB        | 2008.12.22.               | 1,00        | 43 558,00                           |                            |
| 29 8 0 9               | 046365AAG50ZZ, SÁRVĚDŐ J.H., DB            | 2008.10.22.               | 1,00        | 48 512,00                           |                            |
| 30 1 19                | 04652SAAG00ZZ, B.DOBLEMEZ ELSORÉSZ, DB     | 2008.12.22.               | 1,00        | 9 337,00                            |                            |
| 28 546                 | 0473ISAA000, TÖMITES,SZELV., DB            | 2007.11.14.               | 2,00        | 9 526,00                            |                            |
| 28 541                 | 04131SMGB00, B.SZÉLVÉDO TÖMÍTÉS DB         | 2007.11.14.               | 1,00        | 4 301,00                            |                            |
| 30 1 20                | 041315AA000, B.H.35ZÖG ÜV TÖMÍTÉS, DB      | 2008.12.22.               | 1,00        | 2956,00                             |                            |
| 30 0 4 5               | 04810SB3000, KAPOCSSZETT, DB               | 2008.07.18.               | 1,00        | 1081,00                             |                            |
| 29813                  | 06110SAAB10ZB, LEGZSÁK, VEZ OLDAL, DB      | 2008.10.13.               | 1,00        | 77 672,00                           |                            |
| 29814                  | 06780SAAG80ZA, LĒGZSĀK,UTAS OLD., DB       | 2008.07.31.               | 1,00        | 135924,00                           |                            |
| 29 9 88                | 06WIBLC4DHU, ABLAKT RÖLÖLAPÅT CSOM, DB     | 2008.03.20.               | 2,80        | 18 334,40                           |                            |
| 29 9 92                | 06WIBLCITHU, ABLAKT RÖLÖLAPÁT CSOM, DB     | 2008.03.28.               | 9,00        | 77 697,00                           |                            |
| 29 9 89                | 06WIRUCADHU, ABLARTÖRLÖGUMICSOM, DB        | 2008.03.20.               | 3,00        | 9 936,00                            |                            |
| 29 977                 | 08232P99A1LHE, 0W-20AUTÔ MOTOROLAJ, DB     | 2008.10.13.               | 2,00        | 6 0 5 2,00                          |                            |
| 27 941                 | 08250P99BIBAI, OW-30BIDIESEL OLAJ, DB      | 2007.11.05.               | 1,00        | 4 164,00                            |                            |
| 30 1 2 1               | 08250P99BIBAI, OW-30BIDESELOLAJ, DB        | 2008.12.22.               | 1,00        | 14 754,00                           |                            |
| 29 198                 | 0826099904HB, CVT-FOLYADËK, DB             | 2007.12.06.               | 70,00       | 20 098,40                           |                            |
| 29 3 30                | 0826699901HA, ATF-ZI SEBVÁLTÖOLAJ, DB      | 2007.12.12.               | 2,00        | 6 380,00                            |                            |
| 29 4 8 1               | 0826699901HA, ATF-ZI SEBVÁLTÖOLAJ, DB      | 2007.12.18.               | 2,00        | 6 380,00                            |                            |
| 29 0 4 1               | 0826799908HE, ULTRAMIT 3 SEEV. OLA, DB     | 2007.12.04.               | 147,00      | 37 911,30                           |                            |
| 27 0 4 0               | 0828499901HA, PSF-S SZERVO OLALIL, DB      | 2007.10.03.               | 18,00       | 4 872,60                            |                            |
| 27 9 4 2               | 0828499901HA, PSF-SSZERVO OLALIL, DB       | 2007.11.05.               | 40,00       | 10 840,00                           |                            |
| 51                     | 0810BB81MHE, JAVÍT Ó FESTEK, DB            | 2004.06.24.               | 1,00        | 1 135,00                            |                            |
| 2 066                  | 0810BG98PHE, JAVÍTŐ FESTÉK, DB             | 2004.07.12.               | 1,00        | 1024,00                             |                            |
| 57                     | 0810BYRSSSMHE, JAVIT Ö FESTEK, DB          | 2004.06.24.               | 1,00        | 1 200,00                            |                            |
| 27 7 80                | OSAZSSMRKIT, IPOD ADAPTER KIT, DB          | 2007.10.31.               | 1,00        | 35364,00                            |                            |
| 58                     | 08A30086310, CSATLAKOZO 16P/20P, DB        | 2004.06.24.               | 1,00        | 2 537,00                            |                            |
| 29 0 4 7               | ORA60SNB600B, SPEAKER UPGRADE KE, DB       | 2007.12.06.               | 1,00        | 26 913,00                           |                            |
| 29816                  | OSA60SNB6OOB, SPEAKER UPGRADE KIT, DB      | 2008.07.31.               | 1,00        | 26 913,00                           |                            |
| 29 4 6 1               | 08BLUSAA600, LHD BLUFTOOTH KIT, DB         | 2007.12.19.               | 1,00        | 50 876,00                           |                            |
| DLM Solutions KH - K20 | ) Yöllövətirányitdəs Rendszer - v+v+k2d.hu |                           |             |                                     | xdi6sham.ount_/2.opt Yes_1 |

#### 2.3. Betárolás gyári alkatrészek

#### • Új mező: megjegyzés

Gyári alkatrészek betárolásakor az "Új gyári cikk betárolás rekord felvitele" ablakban megadható egy megjegyzés az adott betároláshoz.

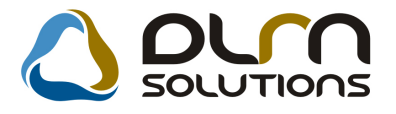

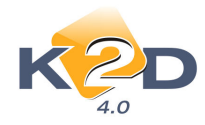

| <b>Ligyári cikk betárolás rekord felv</b><br>Logikai betárolás Módosítási napló Szla                                                                                                    | ri <b>tele</b><br>.szam módosítás Árak módosítása (                 | Cikk nevének mód.                                                                                                    | X                                                               |
|----------------------------------------------------------------------------------------------------|---------------------------------------------------------------------|----------------------------------------------------------------------------------------------------|-----------------------------------------------------------------|
| KZD                                                                                                    |                                                                     | SOLUTIONS                                                                                                    |                                                                 |
| Típusa <u>Száll sz</u><br>Megrendeléshez kötött<br>Szállító <u>TESZTP</u> ,<br>Telephely <u>KÖZPOI</u><br>Biz. szám 456666                                                                  | ámla alapján 🔽<br>ARTNER-3 🛛 🛡<br>VTI TELEPHELY 🗾                   | ID 1774<br>Élő Élő<br>Állapot Feldolg<br>Száll. dátum 2009.0<br>Számlaszám -                                                                                          | 5<br>y<br>ozás alatt<br>1.13 ▼                                  |
| Pénznem         HUF           Nettó         6 000,00           ÁFA         1 200,00           Brutto         7 200,00           Fizetendő         ✓           Megjegyzés fontos bevételezés | D.nem HUF<br>Nettó 6 (<br>ÁFA 12<br>Totál 7 2<br>Árfoly. (végleges) | Rögzítette           00.00         Rögz. idő           200.00         Szállítási költség           200.00         Beszerzési felár           1,00         Árf. dátuma | dmsdba<br>2009.01.13 21:09:00<br>0.00<br>0.000 %<br>2009.01.13. |
| Cikk kód (F3) Gyári alkatr.(N)                                                                                                    | Száll. meMee.                                                       | Raktá Hosszú kód Be:                                                                                                    | szer. ár Listaár T                                              |
| 08MF101HTSG2002 F1 TERMÉK                                                                                                    | ( 1,00 DB                                                           | GAR ALK-GAR-001                                                                                                    | 6 000,00 4 931,00 E                                             |
| 1 alkatrész                                                                                                    |                                                                     |                                                                                                    |                                                                 |

#### 2.4. Betárolás egyéb alkatrészek

#### • Új mező: megjegyzés

Egyéb alkatrészek betárolásakor az "Új gyári cikk betárolás rekord felvitele" ablakban megadható egy megjegyzés az adott betároláshoz.

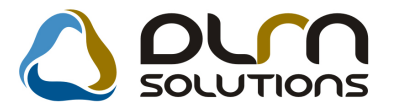

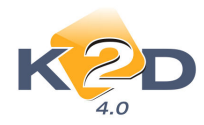

| 🌉 Új nem gyári cikk betárolás     | s felvitele                       |                           | ×                            |
|-----------------------------------|-----------------------------------|---------------------------|------------------------------|
| Logikai betárolás Módosítási napl | ó Szla szám módosítás Árak módosi | tása Cikk nevének mód.    |                              |
| KZD                               | ۵                                 | OUTO SOLUT                |                              |
| Típus Si                          | záll. számla alapján 💌            | ID 📘                      | 2206                         |
| Megrendeléshez kötött: 厂          |                                   | Állapot F                 | eldolgozás alatt             |
| Szállító TE                       | SZTPARTNER-100                    | Élő 🗄                     | 10                           |
| Telephely K                       | OZPONTI TELEPHELY                 | Száll.dátum 20            | 009.01.13 💌                  |
| Biz. szám <u>67</u>               | 6/6                               | Számlaszám -              |                              |
| Pénznem HUF                       | D.nem 🔣                           | JF 🗾 R                    | tögzítette dmsdba            |
| Nettó 5 412                       | .00 Nettó                         | 5 412,00 Rög              | z. dátum 2009.01.13 21:23:00 |
| ÁFA 1 082                         | <u>.00</u> ÁFA                    | <u>1 082,00</u> Szállítá: | si költség0,00               |
| Bruttó 6 494                      | ,00 Totál                         | 6 494,00 Beszer           | zési felár <u>0,000</u> %    |
| Fizetendő 🗸                       | Arfoly, (végleges)                | <u> </u>                  | 6. dátuma 2009.01.13         |
| Megjegyzés megjegyzés             |                                   |                           |                              |
|                                   |                                   |                           | NO( OK)                      |
| Belső kód (F3) Egyéb cikl         | k/szolg.(N) Száll. m M            | ee. Raktái Hosszú kód     | Beszerzési ár Állapot Betá   |
| MB174183 GLX FE                   | ELIRAT   1,00 DI                  | 3  ALK  -                 | 5 412,00 Feldolgozás         |
|                                   |                                   |                           | N                            |
|                                   |                                   |                           |                              |
| 1 alkatrész                       |                                   |                           |                              |

## 3. MUNKALAP

#### 3.1. Munkalap

#### Munkalap másolási funkció

Bármely állapotú munkalap másolható a **"Munkalap másolása"** ikon segítségével. Az ikon megnyomását követően a "**Nyilvántartásban szereplő gépjárművek listája"** ablakban kiválaszthatjuk, mely gépjárműre szeretnénk a másolást elvégezni. OK-t követően elkészül az eredeti munkalap fej másolása, felrakásra kerülnek az alkatrészek és a műveletek is.

#### 3.2. Szerviz előjegyzés

#### • Telefonszám megadása

Rendszerparaméterként állítható (a beállításhoz kérje a DLM Solutions munkatársainak segítségét), hogy a *Szerviz előjegyzés* modul **"Bejelentések karbantartása"** ablakban a telefonszám megadása kötelező legyen-e.

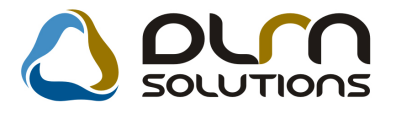

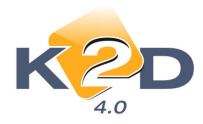

| 21                                             | 009                        |                      |                          | Bejelent                                             | és                                               |                                      |                |                                                                    |                                             | Jav                         | ítási cs                   | omagok                                | (0)                           |                                                               |                        |                         |                       |            |
|------------------------------------------------|----------------------------|----------------------|--------------------------|------------------------------------------------------|--------------------------------------------------|--------------------------------------|----------------|--------------------------------------------------------------------|---------------------------------------------|-----------------------------|----------------------------|---------------------------------------|-------------------------------|---------------------------------------------------------------|------------------------|-------------------------|-----------------------|------------|
| Ja<br><u>  K Sz  </u><br>5 6 7                 | nuár<br>Cs P<br>1 2<br>8 9 | Sz<br>3<br>10        | ▶<br><u>∨</u><br>4<br>11 | Gépjári<br>Gyártmá<br>Alvázsza<br>Költsé<br>Pontos c | mű 451<br>my HOP<br>im JHM<br>gv. 231<br>im 1201 | IDA<br>EG53800<br>EG53800<br>EU      | Rend           | szám <mark>B</mark><br>Típus <mark>C</mark><br>5<br>TNER-2<br>T TE | WW-408<br>VIC<br>Motorsz<br>316<br>SZT U.   | ám D162                     | <b>m. óra  </b><br>Z617007 | 77                                    | Faj<br>Sz<br>Regis<br>Kont. s | ita  1<br>rín  EZŪS<br>zt.  dmsdk<br>sz.  TES2<br>sl.  06/1-1 | •<br>3T<br>a<br>TPARTI | KP 🔽<br>2009<br>NER-231 | ID                    | 2.02       |
| 2 <mark>13</mark> 14<br>9 20 21 :<br>6 27 28 : | 15 16<br>22 23<br>29 30    | 17<br>24<br>31<br>Ma | 18<br>25                 | J. k. (te<br>J. v. (te<br>MI. típ<br>Alapórz         | rv) 0000<br>rv) 0000<br>us Norr                  | 0.00.00  <br>0.00.00  <br>nál<br>nál | 00:00<br>00:00 | Vár. á<br>Jav<br>Reg. típu<br>Sürgőss                              | r (össz)<br>. cs. vár<br>sa Tele<br>ég Norr | (BR)<br>ára<br>fonon<br>nál | -                          | 0,00<br>0,00<br>Állapot (E<br>Megj. ( | Áta<br>Iőkészít               | dás ideji<br>Időigém<br>és alatt                              | e 0000.<br>V 00:00     | 00.00 🖍                 | egvárjál<br>Iegvárjál | :00<br>k 🔽 |
| IOLTI ELADÁS   FÉ                              | VYEZŐ RÉ                   | SZLEG                | KAROS                    | SZÉRIA - L                                           | AKATOS                                           | RÉSZLEG                              | Mosó           | SZERVI                                                             | Z RÉSZLI                                    | G VILL                      | AMOSS                      | ÁGI RÉSZL                             | EG                            |                                                               |                        |                         |                       |            |
|                                                | 07                         | 07:30                | 08                       | 08:30                                                | 09                                               | 09:30                                | 10             | 10:30                                                              | 11                                          | 11:30                       | 12                         | 12:30                                 | 13                            | 13:30                                                         | 14                     | 14:30                   | 15                    | 15:30      |
| nsdba                                          |                            |                      |                          |                                                      |                                                  |                                      |                | 116                                                                | 116<br>657                                  |                             |                            |                                       |                               |                                                               |                        |                         |                       |            |
| ÁCS MIRELLA                                    |                            |                      |                          |                                                      |                                                  |                                      |                |                                                                    |                                             |                             |                            | GUF<br>280                            | GUF<br>280                    |                                                               |                        |                         |                       |            |
| SZT2                                           |                            |                      |                          |                                                      |                                                  |                                      |                |                                                                    |                                             |                             |                            | 200                                   | 200                           |                                                               |                        |                         |                       |            |
| SZT3                                           |                            |                      |                          | -                                                    |                                                  | -                                    |                |                                                                    |                                             |                             |                            |                                       |                               |                                                               |                        |                         |                       |            |
|                                                | -                          |                      |                          |                                                      |                                                  |                                      |                |                                                                    |                                             |                             |                            |                                       |                               |                                                               |                        |                         |                       |            |
| SZT67                                          |                            |                      |                          |                                                      |                                                  |                                      |                |                                                                    |                                             |                             |                            |                                       |                               |                                                               |                        |                         |                       |            |

## 4. AUTÓKERESKEDELEM

## 4.1. Új gépjármű értékesítés

#### Adásvételi szerződésen Ellenőrző és Ellenőrzés dátuma

"Adásvételi szerződésre" - xd16carsalecontsit.rpt típusú - felkerült az Ellenőrző aláírás helye és dátuma.

Ell.: BUDAPEST, 2009.01.13.

DLM Solutions Kit - KZD Vállalatirán ýtási Rendszer - www.kZd.hu

xd16cars.alecontsit.rpt.Verv.8

#### • Finanszírozási információnál megadható a hitel devizaneme

Új gépjármű értékesítés modulban adott gépjárműnél a **"Rendeléshez kapcsolódó finanszírozási és biztosítási adatok"** ablakon megadható a rögzített hitel devizaneme.

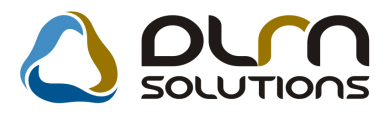

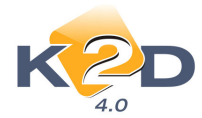

|                  | insziruzasi es biztusitasi a | UALOK               |                                                | ,<br>Z               |
|------------------|------------------------------|---------------------|------------------------------------------------|----------------------|
| Finanszírozó     | ERSTE LEASING KFT.           | TE 97T              |                                                | Fint a dealer int. 🔽 |
| Fin szerz        | 6656                         | [12321 U.           | 3233 011                                       | Fin alan deviza CHE  |
| Hitel összer     |                              | Futamidő 📃 🗎        | Várb li                                        | eiárat 0000 00 00    |
| Havi törl részle | t 00 Fin                     | . jutalék (%) 000 % | Fin. ii                                        | Italék 00            |
| Fin.állapota     | ,                            | ▼                   | ,                                              |                      |
|                  |                              | -                   |                                                |                      |
| CASCO biz        | t -                          |                     |                                                | Biztt dealer int. 🗹  |
|                  | E E                          | -                   |                                                |                      |
| Módoza           | t                            |                     |                                                | Biztosítás 🗖         |
| Kötvénysz        |                              |                     |                                                |                      |
| Éves dí          | i,00                         | CASCO jutalé        | <b>k</b> ,0                                    |                      |
| Casco önrész %   | 00, 00                       | Minimális önrés     | z,0                                            | ]                    |
| 055.11           |                              |                     |                                                |                      |
| GFB bizt         | · <u>-</u>                   | <u> </u>            |                                                |                      |
|                  |                              | f                   |                                                |                      |
| Modoza           |                              | Díana - alva has    |                                                |                      |
| Kotvenysz        |                              | Bonus-malus bes     | • <u>-                                    </u> | 5                    |
| Eves di          | .00                          | GFB jutalel         | < [,Ut                                         | 4                    |
|                  |                              |                     |                                                | NOOK                 |

A deviza információ felkerült az "Adott időszakban eladott finanszírozott gépjárművek finanszírozási adatai" riportra.

|                                                                  | Adott idős                                        | zakban eladott fin    | anszírozott gépjárművek fina              | nszírozási adata                    | i                    |           | 2009.01.15 |
|------------------------------------------------------------------|---------------------------------------------------|-----------------------|-------------------------------------------|-------------------------------------|----------------------|-----------|------------|
|                                                                  | (                                                 | Jépjármű eladásának v | izsgált intervalluma: 2008.10.01 - 200    | 09.01.13                            |                      |           | 1 . oldal  |
| Finanszírozó<br>Finanszírozási szerződéss<br>Telep hely: KÖZPONI | Vevő<br>zám Finansz.összeg Deviza<br>FI TELEPHELY | Gépjármű bruttó ára   | Gépjármű típus<br>Önrész összege Futamidő | Alvázszám<br>Jutalék összege Eladás | Motor szám<br>dátuma | F. r. sz. | Száll. ID. |
| Értékesítő: dmsdba<br>Finanszírozási stát                        | usz:                                              |                       |                                           |                                     |                      |           |            |
| ERSTE LEASING KFT.                                               | GILLER JÁNOS 1037 BUD APES                        | L, ZAY UTC A 24       | HOND A MKP FJS600                         | TESZTELEK2009                       |                      | US A-999  |            |
|                                                                  | 1 500 000,00 Pt                                   | 2 000 000,00 Pt       | 500 000,00 Pt                             | 2008.12.                            | 22                   |           |            |
| ERSTELEASING KFT.                                                | TESZTPARTNER-104 1161 BUD                         | APEST, TESZT U. 104   | HOND & ACCORD 4D 2.01 COMFORT 0           | 7 464565                            | 565465               |           |            |
| UIUZ                                                             | 10 000,00 Pt EUR                                  | 4 940 000,00 Pt       | 4 930 000,00 Pt                           | 2008.11.                            | 24                   |           |            |
| TESZTPARTNER-4677                                                | BOZ GÉZA 6000 KECSKEMÉT,                          | BAJNOK UTCA 134       | HOND & CIT VI.4 LS                        | JHFGUZFUZF                          | JZFUZZ               |           | 123        |
|                                                                  | 1000,00 Pt                                        | 2474700,00 Pt         | 2 473 700,00 Pt                           | 2008.10                             | 06                   |           |            |
| Finanszírozási stát                                              | usz: Visszaigazolva                               |                       |                                           |                                     |                      |           |            |
| ERSTE LEASING KFT.                                               | FORRAI MIKLÓS 1111 BUD APE                        | ST, VALAMIUTCA 1      | HOND & CIT VI.4 LS                        | NLAGE45507W050531                   | L13A81201729         |           | 2007/222   |
| 123456768                                                        | 2 000 000,00 Pt                                   | 3 000 000,00 Pt       | 1000000,00 Pt 180 hónap                   | 2009.01                             | 08                   |           |            |
| Értékesítő: PÁKOLI                                               | ICZ MÓNIKA                                        |                       |                                           |                                     |                      |           |            |
| Finanszírozási stát                                              | 187:                                              |                       |                                           |                                     |                      |           |            |
| TES 7TD ARTNER. 4677                                             | TES 7TD & RTNER. 346 1143 RUD                     | 4DEST TES7T II 346    | HONDACTIVIAES                             | NT & GFA5807 BIOSO150               | 113481200987         |           | 2007/184   |
|                                                                  | 1000.00 19                                        | 263833300 19          | 2637 333 00 19                            | 2008 11                             | 17                   |           |            |
|                                                                  | 3 512 000,00 Pt                                   | 15 053 033,00 Ft      | 11 541 033,00 Pt                          | 1000.11                             |                      |           |            |
|                                                                  |                                                   |                       |                                           |                                     |                      |           |            |

#### • Új jelölőnégyzet: használt gépjármű beszámítás

"Új gépjármű vevői megrendelések karbantartása" ablakon jelölhető, hogy az adott új gépjármű értékesítéshez tartozni fog-e használt gépjármű beszámítás.

2000.01.12

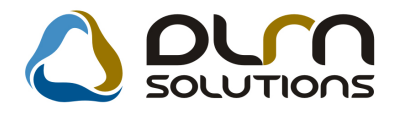

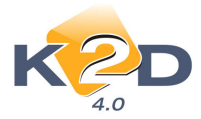

Ha a jelölőnégyzet pipálásra kerül, akkor a rendszer nem engedi az új gépjárművet kiszámlázni addig, amíg a tényleges beszámítás meg nem történt, és a beszámított használt gépjármű készletre nem került.

| Uj gépjármů ve                                    | või megr                                       | endelése                                                                                                    | ek karb                                                   | antart                                  | ása                                                                       |                               |                                                       |                                                          |                                                            |                                                   |
|---------------------------------------------------|------------------------------------------------|----------------------------------------------------------------------------------------------------|-----------------------------------------------------------|-----------------------------------------|---------------------------------------------------------------------------|-------------------------------|-------------------------------------------------------|----------------------------------------------------------|------------------------------------------------------------|---------------------------------------------------|
| Állapotok Átadás                                  | Fin.és biz                                     | zt. adatok                                                                                                    | Akciók                                                    | Egyéb                                   | Riportok                                                                  |                               |                                                       |                                                          |                                                            |                                                   |
|                                                   |                                                | Modell)                                                                                                    | ×L1000\                                                   | VA                                      |                                                                           |                               |                                                       |                                                          |                                                            |                                                   |
|                                                   | 9                                              | Színkód 🛛                                                                                                    | NH-A83                                                    | M                                       |                                                                           |                               |                                                       |                                                          |                                                            |                                                   |
|                                                   | Alv                                            | ázszám                                                                                                    | TESZTE                                                    | ELEK20                                  | )10                                                                       |                               |                                                       |                                                          |                                                            | Bianana                                           |
| CAR                                               | 5                                              | 5167                                                                                                    | PF                                                        | RCAR                                    | 1                                                                         | ] FI                          | lotta ID                                              |                                                          | <mark>1</mark> ID                                          | 1303                                              |
| Rend                                              | l. típus 🛛                                     | <ps th="" vége<=""><th>eladás</th><th>~</th><th>Állapo</th><th>t Megren</th><th>delve</th><th></th><th>CAR st. Új</th><th>gj. eladva</th></ps> | eladás                                                    | ~                                       | Állapo                                                                    | t Megren                      | delve                                                 |                                                          | CAR st. Új                                                 | gj. eladva                                        |
| Gj.státusz rer                                    | ndkorT                                         | elephelyr                                                                                                    | e beérk                                                   |                                         | Szla. stá                                                                 | nt Végszá                     | ımla kés                                              | zült PR                                                  | CAR st. Le                                                 | szállítva                                         |
|                                                   | ID I                                           |                                                                                                    |                                                           |                                         | Ért. dátun                                                                | n 2008-12                     | 2-22                                                  |                                                          | Forgba l                                                   | . helyezve 🗹                                      |
| Vevő                                              | TESZTP                                         | ARTNER                                                                                                    | -1025                                                     |                                         |                                                                           |                               |                                                       |                                                          |                                                            | ÁFÁ-s 🗌                                           |
|                                                   | 1112                                           | BUDAF                                                                                                    | PEST                                                      |                                         | Т                                                                         | ESZT U.                       | 1025 ÚT                                               | 1                                                        |                                                            |                                                   |
| Üzembentartó                                      | TESZTP                                         | ARTNER                                                                                                    | -1025                                                     |                                         | 77812                                                                     |                               | ) ·                                                   | Tel.:                                                    |                                                            |                                                   |
| Kont.szem.                                        | TESZTP                                         | ARTNER                                                                                                    | -1025                                                     |                                         |                                                                           |                               | E                                                     | mail                                                     |                                                            |                                                   |
|                                                   |                                                |                                                                                                    |                                                           |                                         |                                                                           |                               |                                                       |                                                          |                                                            |                                                   |
|                                                   |                                                |                                                                                                    |                                                           |                                         |                                                                           |                               |                                                       |                                                          |                                                            |                                                   |
|                                                   | 1                                              | Nettó                                                                                                    |                                                           | Bruttó                                  | ;                                                                         | Ebből re                      | g.adó                                                 | Ára                                                      | ajánlat 📃                                                  | 1                                                 |
| Gj.listaár                                        | . [                                            | Nettó<br>2 196                                                                                                    | 564,40                                                    | Bruttó<br>2 1                           | )<br>196 564,40[                                                          | Ebből re                      | g.adó<br>,00                                          | Ára                                                      | ajánlat <mark>–</mark>                                     | 1                                                 |
| Gj.listaár                                        | [                                              | Nettó<br>2 196                                                                                                    | 564,40                                                    | Bruttó<br>2 1                           | )<br>196 564,40[                                                          | Ebből re<br>Pén               | g.adó<br>,00<br>znem H                                | Ára<br>UF                                                | ajánlat <mark>–</mark>                                     | <u> </u>                                          |
| Gj.listaár<br>Ext.listaár                         | . [                                            | Nettó<br>2 196                                                                                                    | 564 ,40                                                   | Bruttó<br>2 1                           | )<br>196 564,40 <br>,00                                                   | Ebből re<br>Pén               | g.adó<br>,00<br>znem H                                | Ára<br>UF                                                | ajánlat <mark>–</mark>                                     | 1                                                 |
| Gj.listaår<br>Ext.listaår<br>Végösszeg            | [                                              | Nettó<br>2 196<br>2 196                                                                                                    | 564,40<br>,00<br>564,40                                   | Bruttó<br>2 1                           | )<br>196 564,40<br>,00<br>196 564,40                                      | Ebből re<br>Pén               | g.adó<br>,00<br>znem H<br>Haszr                       | Ára<br>UF<br>nált gj. be                                 | njánlat                                                    | 1                                                 |
| Gj.listaår<br>Ext.listaår<br>Végösszeg<br>Sz      | <br>[<br>[<br>áll.h.id                         | Nettó<br>2 196<br>2 196<br>2 196<br>2009-01-0                                                                                                  | 564,40<br>,00<br>564,40                                   | Bruttó<br>21<br>21<br>21<br>Vi          | )<br> 96 564,40 <br>,00<br> 96 564,40<br> izsg. dátun                     | Ebből re<br>Pén               | g.adó<br>,00<br>znem H<br>Haszr                       | Ára<br>UF<br>1ált gj. be<br>Vámp                         | njánlat<br>eszám<br>. dátum [1                             | 1                                                 |
| Gj.listaår<br>Ext.listaår<br>Végösszeg<br>Sz      | íll.h.id [                                     | Nettó<br>2 196<br>2 196<br>2009-01-0<br>döpont 2                                                                                               | 564,40<br>,00<br>564,40<br>)1                             | Bruttó<br>2 1<br>2 1<br>Vi<br>22        | )<br>196 564,40<br>,00<br>196 564,40<br>izsg. dátum                       | Ebből re<br>Pén<br>1 0000-00- | g.adó<br>,00<br>znem H<br>Haszr<br>00<br>Üzlet        | Ára<br>UF<br>nált gj. be<br>Vámp<br>ÚJ GÉPJ,             | ajánlat<br>eszám<br>. dátum @<br>ÁRMŰ ÉRI                  | 1<br>000-00-00                                    |
| Gj.listaår<br>Ext.listaår<br>Végösszeg<br>Sz      | í<br>[<br>áll.h.id<br>Rögz.id<br>Kerð          | Nettó<br>2 196<br>2 196<br>2009-01-0<br>döpont 2<br>eskedő (c                                                                                  | 564,40<br>,00<br>564,40<br>11<br>1008-12-<br>Jmsdba       | Bruttá<br>2 1<br>2 1<br>Vi<br>22        | )<br>196 564,40<br>(00)<br>196 564,40<br>izsg. dátum<br>(14:05:00)        | Ebből re<br>Pén<br>10000-000  | g.adó<br>,00<br>znem H<br>Haszr<br>00<br>Üzlet<br>S   | Ára<br>UF<br>nált gj. be<br>Vámp<br>ÚJ GÉPJ,<br>zerződés | ajánlat<br>eszám. 🗌<br>. dátum 🕅<br>ÁRMŰ ÉR<br>kötés d. 2  | 1<br>000-00-00<br>rékesítés <b>√</b><br>008-12-22 |
| Gj.listaår<br>Ext.listaår<br>Végösszeg<br>Sz<br>Á | í<br>áili.h.id<br>Rögz.ia<br>Kera<br>tadási jk | Nettó<br>2 196<br>2 196<br>2009-01-0<br>döpont 2<br>eskedö (<br>megj, [                                                                        | 564,40<br>,00<br>564,40<br><u>11</u><br>008-12-<br>dmsdba | Bruttó<br>2 1<br>2 1<br>2 1<br>Vi<br>22 | )<br>196 564,40<br>(00)<br>196 564,40<br><b>izsg. dátum</b><br>(14:05:00) | Ebbőlre<br>Pén<br>1000-00-    | g.adó<br>,00<br>znem H<br>Haszr<br>00<br>Üzlet [<br>S | Ára<br>UF<br>nált gj. bo<br>Vámp<br>ÚJ GÉPJ,<br>zerződés | ajánlat<br>eszám. 🗌<br>. dátum 🕅<br>ÁRMŰ ÉRT<br>kötés d. 💈 | 1<br>000-00-00<br>TÉKESÍTÉ∜✓<br>008-12-22         |

## 4.2. Új gépjármű beérkeztetés

#### • Új riport: A/5 lapra nyomtatható gépjármű ID

Új gépjármű beérkeztetést követően a gépjármű kap egy egyedi azonosítót a rendszerben. Az "Új gépjármű telepre érkeztetésének felvitele" ablak *Riportok/Gj.azonosító riport* menüpontból nyomtatható A/5 méretben.

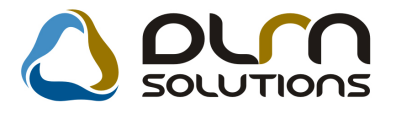

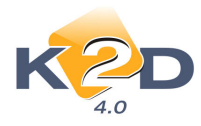

ad 16semarid spt. Vers 1

# 5133

4.3. Használt gépjármű értékesítés

DLM Solutions Kit - K2D Vállal atirányítási Rendszer - www.k2d.hu

#### Adásvételi szerződés módosítás

Adásvételi szerződés – xd16shcsalecontr.rpt riporton módosításra került a 2. pont. Az eddigi "A kölcsönösen kialkudott vételárat a vevő a szerződés aláírásának napján készpénzben kifizeti az eladónak" szöveg helyett "A kölcsönösen kialkudott vételárat a vevő a szerződés aláírásának napján közös megállapodás alapján kifizeti az eladónak" szerepel.

 

 Adásvételi szerződés gépjármű eladásáról

 AMELY LÉTREJÖTT EGYRÉSZT: TESZTPARTNER-5062 (2112 VERESEGYHÁZ, TESZT U. 5062 ÚT S) alatti lakos (továbbiakban eladó) születési hely: anyja neve: szem élyi ig. száma:

 MÁSRÉSZT: GILLER JÁNOS (1037 BUDAPEST, ZAY UTCA 24) alatti lakos (telefon: +36 () ) (továbbiakban vevő) születési hely: BUDAPEST anyja neve: Y szem élyi ig. száma: AD között az alulírott helyen és időben az alábbi feltételekkel:

 1. Az eladó eladja a tulajdonában lévő HONDA CIVIC 5D 1.4I LS COOL típusú - frsz SHHEU77405U306933 alvázszámú D14Z65109456 motorszámú gépjárművét.

 A kölcsönösen kialkudott 4 000 000,00 Ft vételárat a vevő a szerződés aláírásának napján közös megállapodás alapján kifizeti az eladónak.

 Az eladó a vevőt a gépjármű műszaki állapotáról, (esetleg) sérüléseiről részletesen tájékoztatta, aki ezt tudomásul vette.

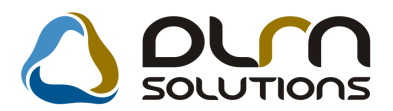

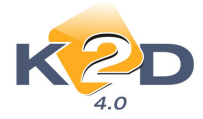

#### • Finanszírozási információnál megadható a hitel devizaneme

Használt gépjármű értékesítés modulban adott gépjárműnél a "**Rendeléshez kapcsolódó** finanszírozási és biztosítási adatok" ablakon megadható a rögzített hitel devizaneme.

| A rendeléshez kapcsolódó finar | nszírozási és biztosítási a | datok                | 2                         |
|--------------------------------|-----------------------------|----------------------|---------------------------|
|                                |                             |                      |                           |
| Finanszírozó                   | ERSTE LEASING KFT.          | ● 0                  | Fint a dealer int. 💌      |
|                                | 1025 BUDAPEST               | TESZT U. 3295 ÚT     | 1                         |
| Fin.szerz.                     | 5656                        |                      | Fin.alap deviza CHF       |
| Hitel összeg                   | 1 000 000,00                | Futamidő 📃           | Várh. lejárat 0000.00.00. |
| Havi törl.részlet              | ,00 Fin                     | n. jutalék (%),000 % | Fin. jutalék,00           |
| Fin.állapota                   |                             | •                    |                           |
| CASCO bizt                     | E                           |                      | Biztt dealer int. 🔽       |
| Módozat                        | I                           |                      | Biztocítác                |
| Kötvénysz                      |                             |                      | Diztositas                |
| Éves díi                       |                             | CASCO jutalék        |                           |
| Casco önrész %                 | ,00                         | Minimális önrész     |                           |
|                                |                             |                      |                           |
| GFB bizt.                      |                             | ● 0                  |                           |
|                                | e le                        | F                    |                           |
| Módozat                        |                             |                      |                           |
| Kötvénysz.                     |                             | Bónus-malus bes 💌    |                           |
| Éves díj                       | ,00                         | GFB jutalék          |                           |
|                                |                             |                      | NOOK                      |

A deviza információ felkerült az "Adott időszakban eladott finanszírozott használt gépjárművek finanszírozási adatai" riportra.

#### Adott időszakban eladott finanszírozott használt gépjárművek finanszírozási adatai

2009.01.13.

| Gépjármű átadásának vizsgált intervalluma: 2007.01.01 - 2009.01.13       |                                           |                                                       |                                  |          |                                     |                     |           | 1 . olda   |
|--------------------------------------------------------------------------|-------------------------------------------|-------------------------------------------------------|----------------------------------|----------|-------------------------------------|---------------------|-----------|------------|
| Finanszírozó<br>Finanszírozási szerződésszám                             | Vevő<br>Finansz.összeg                    | Deviza Gépjármű bruttó ára                            | Gépjármű típu:<br>Önrész összege | Futamidő | Alvázszám<br>Jutalék összege Eladás | Motorszám<br>látuma | F. r. sz. | Száll. ID. |
| Finanszirozási státusz:<br>TESZTPARTNER-4677<br>RHT07 BR344773 /NO CASCO | TES ZT PART NER-6233 2<br>2 250 000,00 Pt | 254 SZENTMÁRT ONKÁTA, TESZT U. 6233<br>2 500 000,00 R | 6 HONDA CIVIC<br>250 000,00 R    | 84 hónap | SHHEP23701U005080                   | D 16 V1 11 293 17   | LA Y-684  |            |
|                                                                          | 2 250 000,00 <b>F</b> t                   | 2 500 000,00 Pt                                       | 250 000,00 Pt                    |          |                                     |                     |           |            |

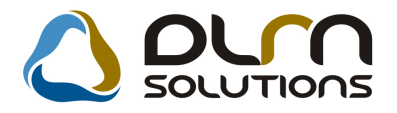

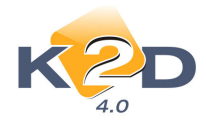

## 5. CRM

#### 5.1. CRM

#### • "Személy" fülön látszik a kiválasztott személy telefonszáma

CRM modul **"Személy"** fülén látszik a kiválasztott partnerhez tartozó személyek (kontakt partnerek) neve és a hozzá kapcsolódó telefonszámok.

| CRM modul (XDPGENCRMDIARY - 04.026 ) K21        | D_TESZT                          |                                     |                               |
|-------------------------------------------------|----------------------------------|-------------------------------------|-------------------------------|
| Riportok Szűrés Ablakok Láthatók Export Elő     | iző gj. történet Súgó            |                                     |                               |
| Partner neve:                                   |                                  | S<br>Telefonszám:                   |                               |
| Kód Név                                         | Rövid név Szemelra               | anvite Város                        | Cím ^                         |
| PART TESZTPARTNER-1944                          |                                  | 53 BUDAPEST                         | TESZT U 1944                  |
| PART TESZT-MOSÓ                                 | - 11                             | 06 BUDAPEST                         | TESZT UT 1.                   |
| PART TESZT-ALKATRÉSZ ÉRTÉKESÍTÉS                | - 11                             | 06 BUDAPEST                         | TESZT UT 1.                   |
| PART TESZT-ÚJ GÉPJÁRMŰ ÉRTÉKESÍTÉS              | - 11                             | 06 BUDAPEST                         | TESZT UT 1. 👻                 |
| •                                               |                                  |                                     | ×.                            |
| Lekérdezés Személy Telefonszám&email Jármű Új g | j. rendelés Haszn, gj. rend. Mur | kalap Alkatrész CRM <b>Tarto</b>    | zik   Követel   Tulajdonság   |
| Név Cé                                          | aes Orszá(Ter. el Telefonsz      | ám <mark>M</mark> ellél Foglalkozás | Fogl.                         |
| FRICC UBUL                                      | ✓ 06/20 93-2                     | 3-9                                 | -                             |
|                                                 |                                  |                                     |                               |
|                                                 |                                  |                                     | × .                           |
| Partner     Tovább     Ablak                    | 17/2795                          |                                     |                               |
| Ready                                           |                                  | Módosítás  1 sor van                | kijelölve  2009.01.14 15:35 🏑 |

#### • "Telefonszám" fülön látszik a kontakt partner neve

CRM modul "**Telefonszám**" fülén látszik a kiválasztott telefonszámhoz tartozó kontakt partner neve.

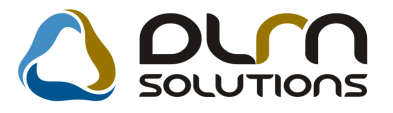

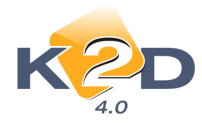

| CRM modul ( XDPGENCRMDIARY - 04      | .026 ) K2D_TESZT                 |                                     |                            |
|--------------------------------------|----------------------------------|-------------------------------------|----------------------------|
| Riportok Szűrés Ablakok Láthatók     | Export Előző gj. történet Súgó   | 6                                   |                            |
| KZD                                  | 👌 ριπ sοιυ                       | TIONS                               |                            |
| Partner neve:                        |                                  | Telefonszám:                        |                            |
| Kód Név                              | Rövid név                        | SzemelrányiteVáros                  | Cim 🔺                      |
| PART TESZTPARTNER-1944               |                                  | 1053 BUDAPEST                       | TESZT U. 1944              |
| PART TESZT-MOSÓ                      |                                  | 1106 BUDAPEST                       | TESZT UT 1.                |
| PART TESZT-ALKATRÉSZ ÉRTÉKI          | ESITÉS -                         | DI1106 BUDAPEST                     | TESZT UT 1.                |
| PART [TESZT-UJ GEPJARMU ERTE         | KESITES -                        | I III III06 BUDAPEST                | ITESZT UT 1.               |
| •                                    |                                  |                                     | •                          |
| Lekérdezés Személy Telefonszám&email | Jármű Új gj. rendelés Haszn. gj. | rend. Munkalap Alkatrész CRM Tartoz | ik Követel Tulajdonság 🚺   |
| Ország Ter. előhiv Telefonszám       | Céges Mobil E                    | ElsődlegesEmail                     | Teljes név                 |
| 06/20 93-23-971                      | <u> </u>                         |                                     | FRICC UBUL                 |
|                                      |                                  |                                     |                            |
|                                      |                                  |                                     |                            |
|                                      |                                  |                                     |                            |
|                                      |                                  |                                     |                            |
|                                      |                                  |                                     |                            |
|                                      |                                  |                                     |                            |
| •                                    | III                              |                                     | •                          |
| Partner     Tovább     Ablak         |                                  | 17/2795                             |                            |
| Kijelölt elemek nyomtatása           |                                  | Módosítás 11 sorvan k               | ijelojve  2009.01.14.15:52 |

• "Partneri tulajdonságok" nyomógomb alatt felvihető új kontakt partner.

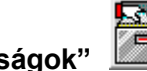

"Partneri tulajdonságok" nyomógomb alatt "Kiválasztott partnerek információ típusainak beállítása" ablakban a "Balra nyíl" segítségével rögzíthető az adott partnerhez új kontakt személy.

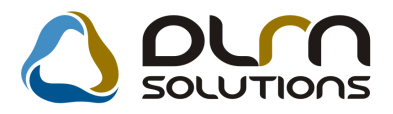

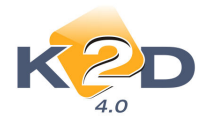

| Kiválasztott partnerek információ típ | usainak beállítása |               |              | 23             |
|---------------------------------------|--------------------|---------------|--------------|----------------|
| ID Partner neve                       | Part.              | típus         | Település r  | név Pontos szl |
| 2 K2D TESZT KFT.                      | Társa              | s vállalkozás | BUDAPEST     | ZAY UTCA       |
|                                       |                    |               |              |                |
| •                                     |                    |               |              | •              |
| ID Teljes név                         | Keresztnév         | Ir. szán To   | elepülés név | Pontos cím     |
| <                                     |                    |               |              | •              |
| Partner O Személy                     |                    |               |              |                |
|                                       |                    | 17 <u>1</u>   |              | NO OR          |
| ÖSSZES DÖNTÉSI SZEMPON                | ITOK   EGYÉB   N   | IÉDIA MÉDI    | A            |                |
| Partner minősítés                     | Csak egy ér 🔶      |               | Partner min  | ősítés 🔶       |
| 1. Ár-érték arány                     |                    | 1             |              | E              |
| 2. Megbízhatóság                      |                    | 2             |              |                |
| p. Diztonsag<br>A Körnvezetbarát      |                    | 3             |              |                |
| H. Romyezerbalat                      |                    | -             | 1.772        | -              |
| ∢ []                                  | ۰ ( ۱              |               | m            | •              |

#### Partneri kommunikációk felvitelekor megadható óra és perc, továbbá lenyitható naptár is belekerült

CRM modulból indítható **"Partneri emlékeztetők/kommunikációk"** nyomógombbal rögzíthetünk új partneri megkereséseket. A **"Partneri emlékeztető karbantartása"** ablakban az **"Esedékesség dátum"** mezőben megadható óra és perc is, továbbá a dátum mező mellett található lenyitható naptár.

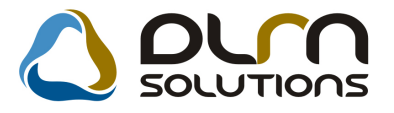

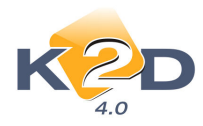

|               | Partner        | K2D TESZT KFT |        |              | D             |
|---------------|----------------|---------------|--------|--------------|---------------|
|               | Személy        | -             |        | Ese          | l. dát.       |
|               | Érd. partner   | 26            |        | 2009.0       | 1.14. 💌 17:17 |
| Leírás        |                |               |        |              |               |
| - 1- 6 6 [    |                |               | Email  |              | 1             |
| eletonszam: [ |                |               | Email  |              | <b>X</b>      |
| LIIIK         | les e de s     |               | D=     | 144 0000     | 04.44         |
| Rogzito       | Insuba         |               | j Kog. | 2. uai. 2003 | .01.14.       |
| rtnerhez kapo | solódó feladat | ok:           |        | 5X           | NOOK          |
| ous           | Cír            | mzett         | Feli   | 34           |               |
|               |                |               |        |              |               |
|               |                |               |        |              |               |
|               |                |               |        |              |               |
|               |                |               |        |              |               |
|               |                |               |        | 🔽 Csak kapcs | olódó         |
|               |                |               |        | Csak kapcs   | olódó         |

# • Partneri kommunikációk felvitelekor a felvitt információból azonnal küldhető feladat valamelyik felhasználónak

Partneri kommunikáció rögzítésekor a felvitt adatokból azonnal generálható bármely felhasználó részére feladat (nem kell a **Feladatkezelés** modulból elvégezni).

A "**Partneri emlékeztető karbantartása**" ablakban a "**Balra nyíl**" segítségével megnyíló "Új feladat beszúrása" ablakban adhatjuk meg a küldendő feladat részleteit, a címzettet, a megoldási határidőt.

| 110.             |
|------------------|
| 57/// <b>A</b> N |
| N////            |

A feladat elküldését a 💴 ikonnal tehetjük meg.

#### • Partneri kommunikációk felvitelekor megadható e-mail cím

Partneri kommunikáció rögzítésekor a "**Partneri emlékeztető karbantartása**" ablakban megadható e-mail cím.

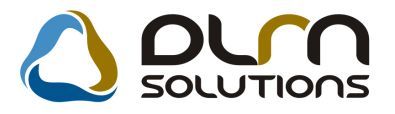

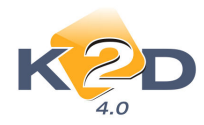

|                | ető karbantartása        | 23                           |
|----------------|--------------------------|------------------------------|
| K              |                          |                              |
|                | Partner TESZTPARTNER-53  | 48 <b>ID</b>                 |
|                | Személy -                | Esed. dát.                   |
|                | Érd. partner JÁRMY PÉTER | 2009.01.14. 17:32            |
| Leírás         | 5                        |                              |
| Telefonszám    | :06209385177             | Email JARMYP@FREESTART.HU    |
| Link           | k                        |                              |
| Rögzítő        | j dmsdba                 | Rögz. dát. 2009.01.14. 17:32 |
| Partnerhez kaj | pcsolódó feladatok:      |                              |
|                |                          |                              |
| Típus          | Címzett                  | Feli                         |
| Típus          | Címzett                  | Fel.                         |
| Típus          | Cimzett                  | Fel:                         |
| Típus          | Címzett                  | Fel X Csak kapcsolódó        |
| Tipus          | Cimzett                  | Fel X Csak kapcsolódó        |
| Tipus<br>( III | Cimzett                  | Fel X                        |
| Típus<br>∢ ा⊓  | Cimzett                  | Fel V Csak kapcsolódó        |

#### • CRM ablak "Partneri kommunikációk" fül

CRM ablakra felkerült egy új fül **"Partneri kommunikációk"** ahová felkerül az adott partnerrel kapcsolatos összes kommunikáció. Így látható időrendben a partnerrel milyen kommunikációk voltak.

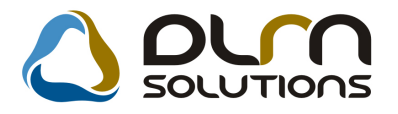

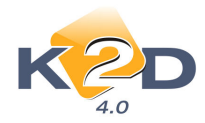

| CRM modul (XDPGENCRMDIARY                                                                                                    | 04.026 ) K2D_TESZT                     |                               |
|----------------------------------------------------------------------------------------------------|----------------------------------------|-------------------------------|
| Riportok Szürés Ablakok Láthat                                                                                                    |                                        |                               |
| Partner neve:                                                                                                    | Telefonszám:                           | = 8                           |
| Kód Név<br>PART TESZTPARTNER-1941                                                                                                    | Rövid név Szem-Irányíts Város          | Cím<br>TESZT U. 1941 ÚT 1     |
|                                                                                                    |                                        |                               |
| Követel Tulaidonsán Kérdőy líb aj                                                                                                    | árai Haczo oj árai Part, kommunikációk |                               |
| Esed. dát. Esed. Leírás                                                                                                    |                                        | Email                         |
| 2009.01.14. 17:36 akármi                                                                                                    |                                        |                               |
|                                                                                                    |                                        |                               |
| J • [                                                                                                    |                                        | <u>۴</u>                      |
| Image: Partner     Image: Partner       Image: Toyabb     Image: Partner       Image: Partner     Image: Partner       Image: Partner     Image: Partner |                                        |                               |
| Ready                                                                                                    | Módosítás   1 sor va                   | n kijelölve  2009.01.14.18:09 |

# • Érdeklődő cég felvitelekor megadható a cég neve, és a céghez tartozó kontakt személy neve

Új érdeklődő partner rögzítésekor a CRM modulban az "Új érdeklődő partner rögzítése" ablakban cég esetén megadható a cég neve és a céghez felvehető kontakt partner.

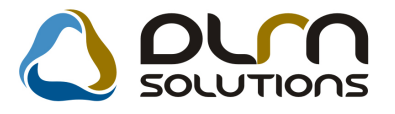

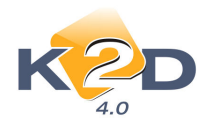

| Új Érdeklődő partner rögzítése                                                                                                    |
|----------------------------------------------------------------------------------------------------|
| ID Élő? Élő ▼<br>C Magánszemély © Cég<br>Partner K2D TESZT KFT.                                                                            |
| Név PÁKOLICZ MÓNIKA           Város 9965         VÁMOSCSALÁD           Cím FŐ U. 1           Tel         Mobil 06-1 - 111111           Fax |
| Email kukac@kukac.hu<br>Megjegyzés                                                                                                    |
| Mégsem                                                                                                    |

• Új nyomógomb: "Kijelölt partner összesített adatai"

CRM modul ablakára felkerült egy új nyomógomb **"Kijelölt partner összesített** adatai". A gomb segítségével megjelenő **"Partneri információk**" ablakon feltűntetésre kerül a partnerrel kapcsolatban a rendszerben elvégzett összes művelet, így például: mikor milyen számla készült, melyik gépjárműre stb.

Az adatok szűrhetőek dátum alapján.

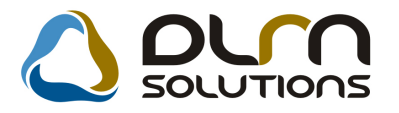

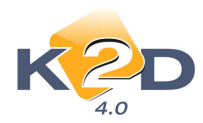

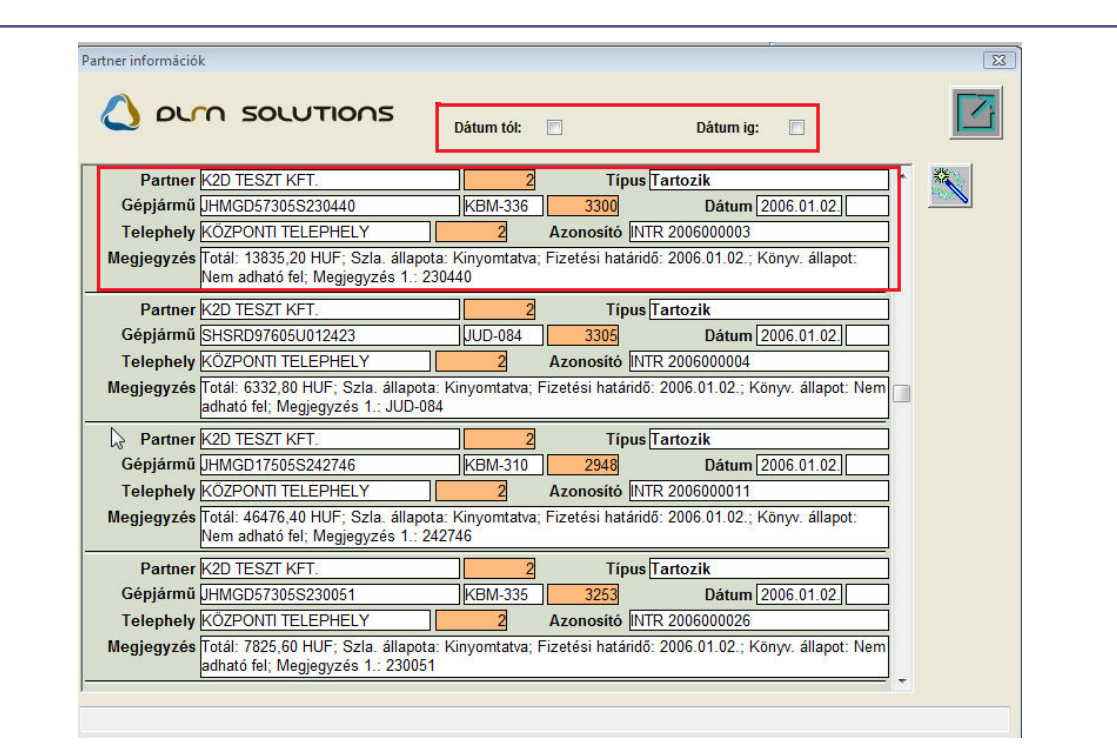

- 6. FELADATKEZELÉS
- 6.1. Feladatkezelés
- Partneri kommunikációk kiválasztása feladat küldésekor.

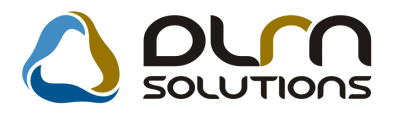

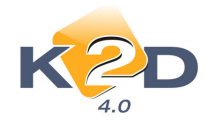

| Típus ALTALANOS FEL                                 | DAT ID 5406                             |
|-----------------------------------------------------|-----------------------------------------|
| Tevékenység                                         | Ĭ Élő III III                           |
| Mi alapján                                          | Sürgős 🗖                                |
| Címzett dmsdba 🔽                                    | Feladatkör - 🗸 🗸 🗸                      |
| Aldivízió -                                         |                                         |
| Partner -                                           | Személy -                               |
| Érd. partner KISS FERENC                            |                                         |
| Határidő 2009.01.14. 20:35                          | Gépjármű 👥 🚹 -                          |
| lsmétlődő 🗖                                         |                                         |
| Feladat leírás                                      |                                         |
| hívd fel az új kocsi miatt.                         |                                         |
| Rögzítő dmsdba                                      | <b>Rögzítés időp.</b> 2009.01.14. 20:35 |
|                                                     | NO OK                                   |
| Aktív CRM bejegyzés partneréről partneri info megje | enítése                                 |

Új feladat küldésekor az adott felhasználó által a CRM modulban felrögzített partneri kommunikációk megjeleníthetőek az **J** ikonnal. A **"Válasszon partneri kommunikációt"** ablakban kiválasztható a küldendő információ és csatolhatóak a feladathoz.

| 🗮 Válasszon partneri kommuniká    | ciót           |              | ×                 |
|-----------------------------------|----------------|--------------|-------------------|
| K2D                               | Partner szűrés | V            |                   |
| Partner                           | Személy        | Érd. partner | Leírás            |
| ŀ                                 | -              | KISS FERENC  | megkeresett       |
|                                   |                |              |                   |
|                                   |                |              |                   |
|                                   |                |              |                   |
|                                   |                |              |                   |
|                                   |                |              |                   |
| 4                                 |                |              |                   |
|                                   |                |              |                   |
|                                   |                |              | N()<br>N()<br>N() |
| Partner szűrés a hívó ablakon lév | ő partnerre    |              |                   |

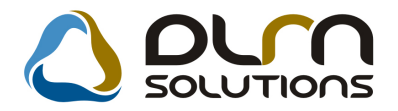

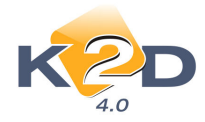

## 7. JELENTÉSEK

#### 7.1. Új gépjármű jelentések

#### • Új riport: Adott időszakban forgalomba helyezett gépjárművek

Elkészült egy új riport "**Adott időszakban forgalomba helyezett új gépjárművek**", mely az **Új gj. értékesítés/ldőszaki forg. helyezés** menüpontból indítható. A riport megmutatja az adott időszakban forgalomba helyezett új gépjármű adatait és a bejövő számlájára vonatkozó információkat.

A riport tartalmazza:

- Partner neve
- Partner címe
- Forgalomba helyezés dátuma
- Modellkód
- Alvázszám
- Rendelés típusa
- Bejövő számla száma
- Bejövő számla fizetési határideje
- Besorolás

| Adott időszakban forgalomba helyezett új gépjárművel |
|------------------------------------------------------|
| Vizsgált időszak: 2007.12.1 - 2007.12.31             |

|                                                       |             | K2D 2          | TESZT KFT.                     |                              |                                     |  |
|-------------------------------------------------------|-------------|----------------|--------------------------------|------------------------------|-------------------------------------|--|
| Partner neve<br>Cím e                                 | Forg.hely.  | Modellkód      | Alvázszám<br>Bejövő számla     | Fiz.határideje               | Rendelés típusa<br>Besorolás        |  |
| TESZTPARTNER-8562<br>2536 NYERGESUIFALU TESZT U. 8562 | 2007.12.03. | FK2787JKGEM    | SHHFK2780<br>GENI-200702351    | 17 U0 432 21<br>2007 09 .10. | Kps végeladás<br>VEV Ő NEK REND ELT |  |
| TESZTPARTNER-7782<br>3529 MISKOLC TESZT U. 7782       | 2007.12.03. | FN2367EKGBF    | SHHFN2360<br>GENI-200701036    | 7 U0 03 196<br>2007 04 27.   | Kps végeladás<br>VEVŐNEK RENDELT    |  |
| TESZTPARTNER-8593<br>1104 BUD APEST TESZT U. 8593     | 2007.12.04. | GE4587EXTR     | NLAGE4580<br>GENI-200702501    | 07W050321<br>2007.0924.      | Kps végeladás<br>VEVŐNEK RENDELT    |  |
| TESZTPARTNER-8594<br>6400 KISKUNHALAS TESZT U. 8594   | 2007.12.04. | CL9547EKG44    | JHMCL9540<br>GENI-200703145    | 17 C 203 56 2<br>2007.12.13. | Kps végeladás<br>VEVŐNEK RENDELT    |  |
| TESZTPARTNER-8131<br>1138 BUD APEST TESZT U. 8131     | 2007.12.04. | RE6757EKG      | SHSR E67 50<br>GENI-2007033 17 | 7U040596<br>2007.12.04.      | Kps végeladás<br>VEVŐNEK RENDELT    |  |
| TESZTPARTNER-8571<br>2544 NESZMÉLY TESZT U. 8571      | 2007.12.05. | FK1747EXKG2H   | SHHFK 1740<br>GENI-200703319   | 8 U0 0 10 76<br>2007.12.04.  | Kps végeladás<br>VEVŐNEK RENDELT    |  |
| TESZTPARTNER-8584<br>6792 ZSOMBO TESZT U. 8584        | 2007.12.05. | FK3787IKGEM    | SHHFK3780<br>GENI-200703361    | 8 U0 00 171<br>2007.12.07.   | Kps végeladás<br>VEVŐNEK RENDELT    |  |
| TESZTPARTNER-8592<br>1108 BUD APEST TESZT U. 8592     | 2007.12.06. | GD1757EKG      | LUCGE3750<br>GENI-200703375    | 73217966<br>2007.12.14.      | Kps végeladás<br>VEVŐNEK RENDELT    |  |
| TESZTPARTNER-6678<br>1171 BUD APEST TESZT U. 6678     | 2007.12.06. | GD5738LXKGHD   | JHMGD 573(<br>GENI-200703374   | 07S206095<br>2007.12.14.     | Kps végeladás<br>VEVŐNEK RENDELT    |  |
| TESZTPARTNER-8596<br>5600 BÉKÉS CSABA TESZT U. 8596   | 2007.12.06. | FK2767EKGEM    | SHHFK2760<br>GENI-200703315    | 7 U0 552 75<br>2007.12.10.   | Kps végeladás<br>VEVŐNEK RENDELT    |  |
| TESZTPARTNER-8608<br>1126 BUD APEST TESZT U. 8608     | 2007.12.10. | FK2767EKGEM    | SHHFK2760<br>GENI-200703367    | 17 U0 55302<br>2007.12.04.   | Kps végeladás<br>VEVŐNEK RENDELT    |  |
| TESZTPARTNER-8576<br>1104 BUD APEST TESZT U. 8576     | 2007.12.11. | GD5737LXKGHD   | JHMGD 573(<br>GENI-200703366   | 07S206098<br>2007.12.04.     | Kps végeladás<br>VEVŐNEK RENDELT    |  |
| TESZTPARTNER-7047<br>1104 BUD APEST TESZT U. 7047     | 2007.12.11. | GD1756EKG      | JHMGD 1750<br>GENI-200700037   | 07S202301<br>2007.01.22.     | Kps végeladás<br>VEVŐNEK RENDELT    |  |
| TES ZTPARTNER-8566<br>1184 BUD APEST TES ZT U. 8566   | 2007.12.12. | GE4 587 EX T R | NLAGE4580<br>GENI-200702498    | 07 W050325<br>2007.09.24.    | Kps végeladás<br>VEVŐNEK RENDELT    |  |
| TESZTPARTNER-8638<br>2117 ISASZEG TESZT U. 8638       | 2007.12.13. | GE4 587 EX T R | NLAGE4580<br>GENI-20070 1991   | 07W050288<br>2007.08.19.     | Kps végeladás<br>VEVŐNEK RENDELT    |  |

xdi6cortro#.spt ver. I

## 7.2. Szerviz jelentés

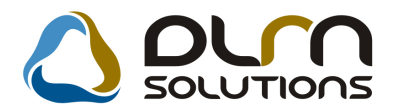

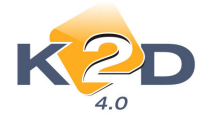

#### • Új oszlopok az "Adott időszaki alkatrész forgalom cikkenként" riporton

A *Riportok/Felh.alk (Kisker)/Időszakra* menüpontból indítható "Adott időszaki alkatrész forgalom cikkenként" riportra felkerült 3 új oszlop:

- Eladás-Beszerzés
- Alulról számított árrés
- Felülről számított árrés

|                                       |   |                          | Vizs gált     | szám lá | s; ielepnei<br>zási idősz | ak: 2008.11.1 - 20       | 09.1.14                  |                        |                    | 1.oldal            |
|---------------------------------------|---|--------------------------|---------------|---------|---------------------------|--------------------------|--------------------------|------------------------|--------------------|--------------------|
|                                       |   |                          |               |         | K2D TB2                   | SZT KFT.                 |                          |                        |                    |                    |
| Cikkazám, cikk                        |   |                          | Npus          | Mee.    | Merny.                    | Beszerzési ár            | Bladási ár               | Bladás - beszerzés     | A.számított árrés  | F.számított árrés  |
| 0824499901HA                          |   | AIF-ZI SEBVÁLIÓOLAJ      | Gyári alk.    | DB      | 1,00                      | 3 190,00                 | 4 090,00                 | 900,00                 | 28,21 %            | 22,00 %            |
| 08702B41MHE                           |   | javiio fesiek            | Gyári alk.    | DB      | 1,00                      | \$70,00                  | 2 000,00                 | 1 330,00               | 198,51 %           | 66,50 %            |
| 08703B74PHE                           |   | javiio fesiek            | Gyári alk.    | DB      | 1,00                      | 1 241,00                 | 1 313,00                 | 52,00                  | 4,12 %             | 3,94 %             |
| 08A30084310                           |   | CSAILAROZO1(P/20P        | Gyári alk.    | DB      | 1,00                      | 2 537,00                 | 2 543,00                 | 24,00                  | 1,02 %             | 1,01 %             |
| 342548M4013                           |   | LÁMPA                    | Gyári alk.    | DB      | 1,00                      | 2 322,00                 | 2 424,00                 | 302,00                 | 13,01 %            | 11,51 %            |
| 38411P8CA01                           |   | HŪIOVENIILLAIOR, BONI    | Gyári alk.    | DB      | 15,00                     | 144 491,00               | 183 870,00               | 39379,00               | 27,25 %            | 21,42 %            |
| 52317804000                           |   | TARIÓ, STABILIZÁTOR      | Gyári alk.    | DB      | 1,00                      | 3 399,00                 | 4 571,00                 | 1 172,00               | 34,48 %            | 25,44 %            |
| 047318AA000                           |   | IÖMIIES, SZELV.          | Gyári alk.    | DB      | 1,00                      | 4 743,00                 | 6 10 6,41                | 1 343,41               | 28,21 %            | 22,00 %            |
| 71123 SEA901                          |   | ZARHIDBORITAS            | Gyári alk.    | DB      | 2,00                      | 15 242,00                | 19 542,00                | + 300,00               | 28,21 %            | 22,00 %            |
| 0 <b>473187D</b> 000                  |   | IOMITES                  | Gyári alk.    | DB      | 1,00                      | 4 673,00                 | 4 473,00                 | 0,00                   | 0,00 %             | 0,00 %             |
| 047338AA000                           |   | IÖMIIES                  | Gyári alk.    | DB      | 1,00                      | 3 315,00                 | 4 250,00                 | 935,00                 | 28,21 %            | 22,00 %            |
| 08V31\$AA400                          |   | rödfényszóró rész        | Gyári alk.    | DB      | 1,00                      | 68 694,00                | 88 0 49,00               | 19375,00               | 28,20 %            | 22,00 %            |
| 047348X0000                           |   | FASIENER SEI, WSHL       | Gyári alk.    | DB      | 5,00                      | 5 240,00                 | 5 44 4,00                | 184,00                 | 3,54 %             | 3,42 %             |
| 0824799908HE                          |   | ULIRAMIF3 SEBV.OLA       | Gyári alk.    | DB      | 4,00                      | 1 031,40                 | 5 941,28                 | 4 929,48               | 477,87 %           | 82,49 %            |
| 08284999901HA                         |   | P\$F-\$ \$ZER.VO OLAJ,1L | Gyári alk.    | DB      | 2,00                      | 541,40                   | \$77,44                  | 134,04                 | 25,13 %            | 20,08 %            |
| 0 WIBLCITHU                           |   | ABLARIRÖLÖLAPÄI C SOM    | Gyári alk.    | DB      | 1,00                      | 8 433,00                 | 9 900,00                 | 1 247,00               | 14,48 %            | 12,80 %            |
| 0.WIBLC+DHU                           |   | ABLARIRÖLÖLAPÄI C SOM    | Gyári alk.    | DB      | 2,00                      | 13 094,00                | 14 000,00                | 2 904,00               | 22,17 %            | 18,15 %            |
| Clikkesoport:                         | H | HONDA                    |               |         |                           | 283119,00                | 361 656,13               | 18531,13               | 21,14%             | 21,12%             |
| 046225                                |   | IELEFONRONZOL,ACC 2003-, | Nem gyárialk. | DB      | 1,00                      | 5 900,00                 | 5 750,00                 | -150,00                | -2,54 %            | -2,41              |
| 12V55W H1                             |   | 1220                     | Nem gyárialk. | DB      | 2,00                      | 750,00                   | 800,00                   | 50,00                  | 6,67 %             | 6,25               |
| Cikkesoport:                          | Г | TERMËK                   |               |         |                           | 6 650,00                 | 8550,00                  | -100,00                | -1,50%             | -1,53%             |
| Te lephely összesen:<br>Mindősszesen: |   |                          |               |         |                           | 289 769,00<br>289 769,00 | 368 206,13<br>368 206,13 | 78 437,13<br>78 437,13 | 27,07 %<br>27,07 % | 21,30 %<br>21,30 % |

#### Adott időszaki alkatrész forgalom cikkenként ARatrész értékesítés; Telephelyek: KÖZPONTI TELE PHELY Vizsgált szám lázási időszak: 2008.11.1 - 2009.1.14

DLM Solutions Ktt - KZD Vällalatirähyitäsi Rendszer - v+v+x.82d Ju

xdl6str\_part\_tranpt Yest 7

#### • Új oszlopok az "Adott időszaki alkatrész értékesítés" riporton

A *Riportok/Vevői értékesítés/Összesítve* menüpontból indítható "Adott időszaki alkatrész értékesítés" riportra felkerült 3 új oszlop:

- Eladás-Beszerzés
- Alulról számított árrés
- Felülről számított árrés

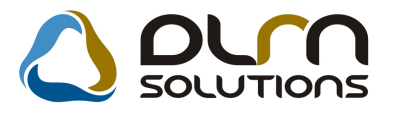

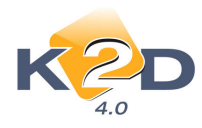

#### Adott időszaki alkatrész értékesítés

2009.01.14.

1.oldal

Szám la dátumának vizsgált intervallum a: 2008.11.01 -tól 2009.01.14 -ig

|                            |                     |                       | KZ           | D TESZT KFT. |                    |                            |                                      |
|----------------------------|---------------------|-----------------------|--------------|--------------|--------------------|----------------------------|--------------------------------------|
| dsamlarsan Dat             | uma Vevõ            |                       | Bersenserian | Eladási ár   | Eladás - bassarsás | Alulnól : sám 20 tt ármi : | Fabiled le sameto # armie Érmilas en |
| fUF                        |                     |                       |              |              |                    |                            |                                      |
| Kiskereskedelmi üz         | letág:              | ALKATRÉSZ ÉRTÉKESÍTÉS |              |              |                    |                            |                                      |
| ARC 2009/000014 2009       | .0112 TESZT         | PARINER-              | 68 694,00    | 88 0 49,00   | 19375,00           | 28,20 %                    | 22,00 % dmrd ba                      |
| ARC 2009/000023 2009       | 0114 FORRA          | I MIRLÓS              | 2 537,00     | 2 543,00     | 24,00              | 1,02 %                     | 1,01 % dmrd ba                       |
| RIEGESZÍTŐ FELSZEB         | FL Seesseen:        |                       | 71 231,00    | 90 432,00    | 19401,00           | 27,24 %                    | 21,41 %                              |
| ARO 2008/000042 2008       | 1124 ORIAS          | O PARINER.            | 4 743,00     | 6106,00      | 1 343,00           | 28,20 %                    | 21,99 % dmrd ba                      |
| ARO 2008/000043 2008       | 1124 ORIAS          | O PARINER             | 3 190,00     | 4 090,00     | 900,00             | 28,21 %                    | 22,00 % dmsd ba                      |
| ARO 2008/000044 2008       | .12.02 LAGER        | MAX HUNGARY KFI.      | 257,90       | 331,00       | 73,10              | 28,34 %                    | 22,08 % dmrdba                       |
| ARO 2008/000047 2008       | .12.02 LAGER        | MAX HUNGARY KFI.      | 257,90       | 331,00       | 73,10              | 28,34 %                    | 22,08 % dmrdba                       |
| AB.C 2008/000048 2008      | .12.05 TESZI        | PARINER-4             | 3 315,00     | 4 250,00     | 935,00             | 28,21 %                    | 22,00 % dmrdba                       |
| ARO 2008/000049 2008       | .12.05 TESZI        | PARINER-              | 1 052,00     | 1 349,00     | 297,00             | 28,23 %                    | 22,02 % dmrdba                       |
| AR. 2008/000070 2008       | .1212 TESZT         | PARINER-              | 1 052,00     | 50,00        | -1 002,00          | -95,25 %                   | -2 004,00 % dmrd ba                  |
| ARO 2008/000071 2008       | 1215 LAGE           | MAX HUNGARY RFT.      | 1 052,00     | 1 349,00     | 297,00             | 28,23 %                    | 22,02 % dmrd ba                      |
| AR.0 20 08 / 00 0072 2008  | .1215 TESZT         | PARINER-              | 1 052,00     | 1 349,00     | 297,00             | 28,23 %                    | 22,02 % dmrd ba                      |
| AR.0 20 08 / 00 0073 2008  | .1215 TESZT         | PARINER-              | 1 052,00     | 1 349,00     | 297,00             | 28,23 %                    | 22,02 % dmrd ba                      |
| ARD 2009/000007 2005       | 01.08 TESZT         | PARINER-1137          | 670,00       | 2 000,00     | 1 330,00           | 198,51 %                   | 66,50 % dmrdba                       |
| AR. 2009/000008 2009       | 01.09 FORRA         | I MIRLÓS              | 1 241,00     | 1 313,00     | 52,00              | +,12 %                     | 3,94 % dmrd ba                       |
| ARD 2009/000009 2009       | 01.09 FORRA         | I MIRLÓS              | 2 322,00     | 2 424,00     | 302,00             | 13,01 %                    | 11,51 % dmrd ba                      |
| ARC 2009/000010 2009       | .01.09 IESZI        | PARINER-4             | 270,70       | 347,00       | 76,30              | 28,19 %                    | 21,99 % dmsd ba                      |
| AR:: 2009/000011 2009      | 0112 FORRA          | I MIRLÓS              | 15 242,00    | 19 542,00    | 4 300,00           | 28,21 %                    | 22,00 % dmrd ba                      |
| AR:: 2009/000013 2009      | .0112 TESZT         | PARINER-              | 257,90       | 5 000,00     | + 7+2,10           | 1 838,74 %                 | 94,84 % dm/dba                       |
| ARO 2009/000022 2009       | 0114 FORRA          | I MIRLÓS              | 147 890,00   | 188441,00    | 40 551,00          | 27,42 %                    | 21,52 % dmrd ba                      |
| AR.0 20 09 / 00 002 4 2005 | 0114 ARARI          | II                    | 4 673,00     | 4 673,00     | 0,00               | 0,00 %                     | 0,00 % PAROLE Z MÓNIK                |
| AR:::: 2009/000025 2009    | .0114 TESZI         | PARINER-1047          | 6 548,00     | 8 000,00     | 1 452,00           | 22,17 %                    | 18,15 % dmrd ba                      |
| ABC 2009/00002 6 2005      | .0114 IESZI         | PARINER-1047          | 6 548,00     | 8 000,00     | 1 452,00           | 22,17 %                    | 18,15 % dmsd.ba                      |
| ARO 2009/000027 2009       | .0114 IESZI         | PARINER-1047          | 8 433,00     | 9 900,00     | 1 247,00           | 14,48 %                    | 12,80 % dm/d ba                      |
| ARO 2009/000028 2009       | .0114 IESZI         | PARINER-428           | 257,90       | 300,00       | \$2,10             | 14,32 %                    | 14,03 % dmsd ba                      |
| ARO 2009/000029 2009       | .0114 TESZT         | PARINER-1044          | 270,70       | 330,00       | 59,30              | 21,91 %                    | 17,97 % dm/dba                       |
| ALKAIRESZ öffsterten:      |                     |                       | 211 888,00   | 271 024,00   | 59134,00           | 27,91 %                    | 21,82 %                              |
| DLM Solutions Kit - KZD VI | linisticánvítási Re | ndszer – vww.kZd.hu   |              |              |                    |                            | ad/Estre around out                  |

## 8. HONDA MÁRKÁT FORGALMAZÓ MÁRKAKERESKEDÉSEKET ÉRINTŐ VÁLTOZÁSOK

#### • Árajánlathoz rendelhető extrák

Új gépjármű értékesítéskor nem csak a modellkarbantartóban a modellhez rendelt extrákat lehet az árajánlatnál kiválasztani, hanem egyéb a Tartozék karbantartóba felrögzített extra felszerelést is, amennyiben a "**Modell-extra kapcsolat figyelés**" jelölőnégyzet nincs kipipálva.

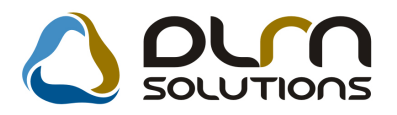

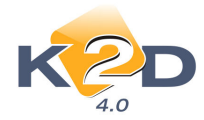

| Gj. listaára:           | lettó:<br>4 857 500,00 | Bruttó:<br>5 829 000,0 | 10          | Típus: ACC TOURER 2.21 CTDI SPORT SE |     |
|-------------------------|------------------------|------------------------|-------------|--------------------------------------|-----|
| Extrák listaára:        | ,00                    | ,0                     | 0           |                                      | _   |
| Összesen: 4             | 857 500,00             | 5 829 000,00           | 0           | 🗖 Modell-extra kapcsolat figyelés    |     |
| SSZES BELSŐ KÜLSŐ KÉNYE | .EM BIZTONSÁG          | э                      |             |                                      |     |
| artozékok               |                        |                        |             | Csomagok                             |     |
| Tartozék                | Nettó lista:           | ár Bruttó              |             | 🖕 Csomag Gyi Nettó listaár Bruttó    |     |
| 16 COLOS KÖNNYUFÉM H    | ΞĒ , (                 | ),                     | č           | FÉNYEZÉS D                           |     |
| 17 COLOS KÖNNYUFÉM F    | ΞĒ ,Ū                  | ), Joc                 | ī           |                                      |     |
| 4 IRÁNYBAN ÁLL. KORMÁ   | NY ,C                  | ),   00                | ī           |                                      |     |
| ABS                     | J,                     | ),   00                | ī           |                                      |     |
| ACÉLFELNI               | ),                     | ),   00                | ī           |                                      |     |
| AJTÓVÉDŐ DÍSZLÉC        | ), , , ,               | ), JOC                 | ī           |                                      |     |
| ALSŐ ALSÓ SZOKNYSPO     | LE ,(                  | ), Joc                 | Ĉ,          |                                      |     |
| ALUFELNI                | ),                     | ),   00                | Č 🛛         | A csomag tartalma                    |     |
| AUTOMATA KLÍMABEREN     | DE ,C                  | ),  00                 | (           | Megnevezés Rendelési kód/Cikkszá     | Tín |
| AUTOMATA ÖSSZKERÉKI     | IA ,                   | ), Joc                 | (           | ronwood now on act                   |     |
| ÁLLÍTHATÓ BIZTONSÁGI Ö  | <b>√E</b> ,Ω           | ),  00                 | (           |                                      |     |
| ÁLLÍTHATÓ KORMÁNYMA     | GA ,(                  | ), Joc                 | (           |                                      |     |
| ÁLLÍTHATÓ VEZETOÜLÉS    | M/ ,0                  | ), ] OC                |             |                                      |     |
| ÁLLÓHELYI FŰTÉS         | ), ,                   | ),  00                 |             |                                      |     |
| B OSZLOP DÍSZ           | ),                     | ), OC                  | <b>ر_را</b> |                                      |     |
| •[                      |                        | •                      | 2           |                                      |     |

# 9. MINDEN MODULT ÉS MÁRKÁT ÉRINTŐ VÁLTOZÁS

#### Azonos bankszámlaszámok rögzítése

1. Egy adott partnerhez nem lehet kettő egyforma bankszámlaszámot felrögzíteni

| 🕑 Bankszámla adatok |                      |            |                      | X              |  |  |  |
|---------------------|----------------------|------------|----------------------|----------------|--|--|--|
| _                   | TESZTPARTNER         |            |                      |                |  |  |  |
| ID Bank             | Bankszámlaszám       | Def. pÁtl. | uta SajaEgysTechnika | Fők. tételtípi |  |  |  |
| 359 BUDAPEST BAN    | K 1111111-99999999-  | HUF        | 2                    |                |  |  |  |
| 359 BNP PARIBAS H   | UN1111111-999999999- | HUF        | 2 🗹 🔲 🔲              |                |  |  |  |
|                     |                      |            |                      |                |  |  |  |
| (<)                 |                      |            |                      | >              |  |  |  |
|                     |                      |            |                      | NO OK          |  |  |  |
|                     |                      |            |                      |                |  |  |  |

Amennyiben ez bekövetkezik, a rendszer figyelmeztetést küld.

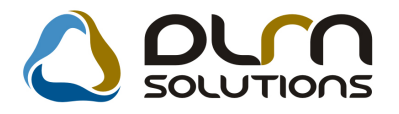

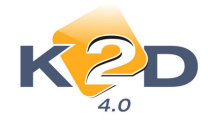

| Figyeler | n! 🔀                                                            |
|----------|-----------------------------------------------------------------|
| <b>i</b> | Ugyanaz a számlaszám csak egyszer fordulhat elő ÉLŐ státusszal! |
|          | ОК                                                              |

- Két különböző partnerhez, amennyiben azok társas vállalkozások nem lehet két azonos bankszámlaszámot felrögzíteni. Amennyiben azonos bankszámlaszámokat rögzítenénk a rendszer figyelmeztetést küld. Magánszemélyek esetében ez megengedett (pl. férj – feleség közös bankszámlaszámmal).
- Nem lehet úgy "Nem élőre" állítani részleget, hogy van hozzá legenerálva munkaidő

Az **Általános törzskarbantartók/Divíziók** modulban nem lehet **"nem élő"** státuszba tenni azt a részleget, amelyre van munkaidő legenerálva.

| Szűrés   | lt részleg adata | iinak módosíl                                    | iása                       | ourn s | ou | υτια   | ons     |         |                  | ×             |
|----------|------------------|--------------------------------------------------|----------------------------|--------|----|--------|---------|---------|------------------|---------------|
|          | Di<br>D<br>Di    | ivízió (N) Si<br>Iivízió (I) Si<br>Ivízió (A) Si | ZERVIZ<br>ZERVIZ<br>ZERVIZ |        |    |        |         | É       | ID <b>IÖ</b> Élő | <u>3</u><br>▼ |
| Tevék    |                  |                                                  |                            |        |    |        |         |         |                  |               |
| Dim. kód | Munka kezd       | Munkaidő v                                       | réTípus                    |        | EI | bédidő | Ebédidő | Élő     | Sza              | m             |
|          | 00: 10           | 00:00                                            |                            |        | -  | 00:00  | 00:00   | Nem élő | -                | 7             |
|          | 00:00            | 00:00                                            |                            |        | •  | 00:00  | 00:00   | Élő     | -                | 5             |
|          | 00:00            | 00:00                                            |                            |        | -  | 00:00  | 00:00   | Élő     | -                | 4             |
|          | 00:00            | 00:00                                            |                            |        | -  | 00:00  | 00:00   | Élő     | -                | 6             |
| DL5      | 00:00            | 00:00                                            |                            |        | -  | 00:00  | 00:00   | Élő     | -                | 2 +           |
| •        |                  |                                                  |                            |        |    |        |         |         |                  |               |
|          |                  |                                                  |                            | ø      |    |        | 8       |         |                  |               |

#### • Kontakt partner több telefonszám

A rendszerben bárhol rögzítünk kontakt partnert, ahhoz lehetőség van több telefonszámot felvenni.

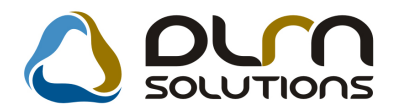

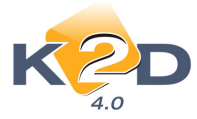

Adott kontakt partnerhez a "Partnerhez tartozó személyes adatok" ablakban a "Telefon"

mező melletti 🥮 ikonnal rögzíthetünk további telefonszámokat.

A megjelenő "Kommunikációs adatok" ablakban a "Balra nyíl" segítségével rögzíthetünk újabb telefonszámokat.

| 🎒 Ko | mmunik   | ációs adato | ok    |                       |       |                              |           |             |           |          |          | ×       |  |
|------|----------|-------------|-------|-----------------------|-------|------------------------------|-----------|-------------|-----------|----------|----------|---------|--|
|      |          |             |       | LAGERMAX HUNGARY KFT. |       |                              |           |             |           |          |          |         |  |
| Orsa | zág Ter. | eliTelefo   | nszám | Mellék                | Elsőd | le <mark>Személy</mark> / üi |           | Telefoi Fax | ModenOtth | or Céges | Mobil E- | mail    |  |
| 36   |          | 123556      | i     |                       |       | VARGA KÁF                    | ROLY TE 💌 |             |           |          |          |         |  |
|      |          |             |       |                       |       |                              |           |             |           |          |          |         |  |
|      |          |             |       |                       |       |                              |           |             |           |          |          | Þ       |  |
|      |          |             |       |                       |       |                              |           |             |           | <b>•</b> | N        | 0<br>OK |  |
|      |          |             |       |                       |       |                              |           |             |           |          |          |         |  |

• . A "Fizetési megoszlás" riportokra felkerült a végszámla nettó, Áfa, bruttó összege

A K2D rendszerből nyomtatódó "Fizetési megoszlás" riportokon feltűntetésre kerül a megosztott végszámla Nettó, Áfa, Bruttó összege.

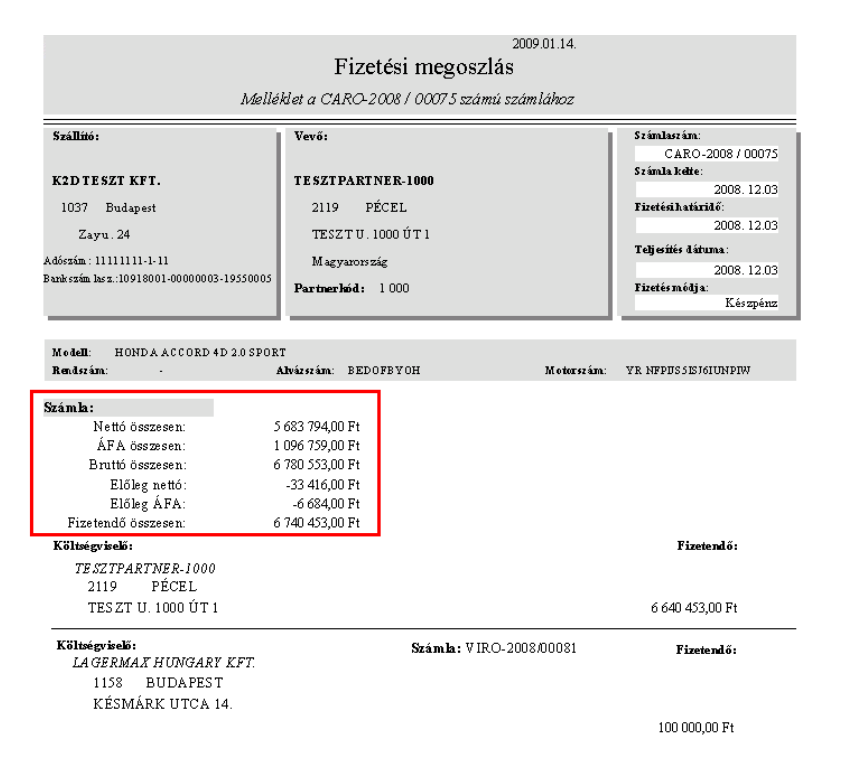